1

# Instalace a aktivace programu

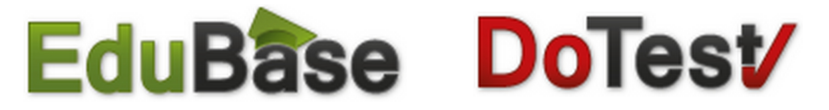

P íru ka administrátora programu EduBase (verze 3.50 a nov jší) a DoTest (verze 5.50 a nov jší)

# 🛈 1. Instalace

Instalace programu EduBase a DoTest je totožná - je proto popsána v jednom dokumentu.

Snímky obrazovek, kterými je dokumentace dopln na, zachycují instalaci programu EduBase - uživatelé programu DoTest budou mít obrazovku zm n nou pouze v názvu programu, který instalují.

# 🔍 1.1 Nová instalace

Pro instalaci programu EduBase budete pot ebovat instala ní program, který si m žete stáhnout na adrese:

- EduBase http://www.edubase.cz (stránka Ke stažení).
- 1. Stáhn te a uložte si instala ní program.
- 2. Po spušt ní instala ního programu se vám zobrazí následující dialog, klepn te na tla ítko Další.

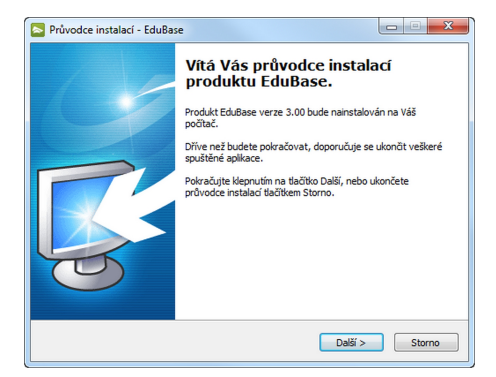

3. Vyberte zp sobu instalace:

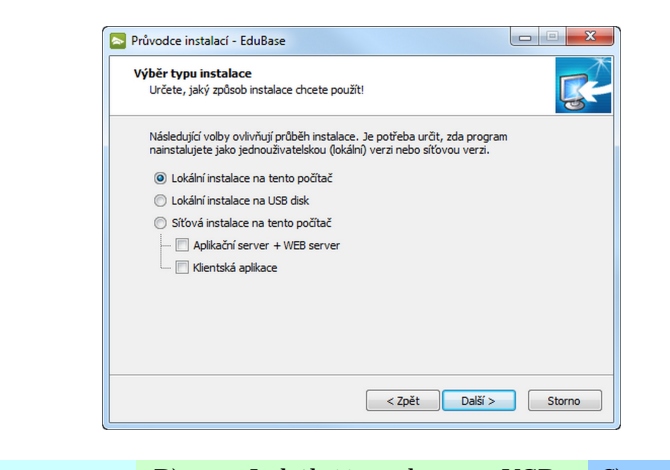

| A) Loká | ní instalace na tento | B) | Lokální instalace na USB | C) | Sí ová instalace na tento |
|---------|-----------------------|----|--------------------------|----|---------------------------|
|         | po íta                |    | disk                     |    | po íta                    |

#### Instalace a aktivace programu

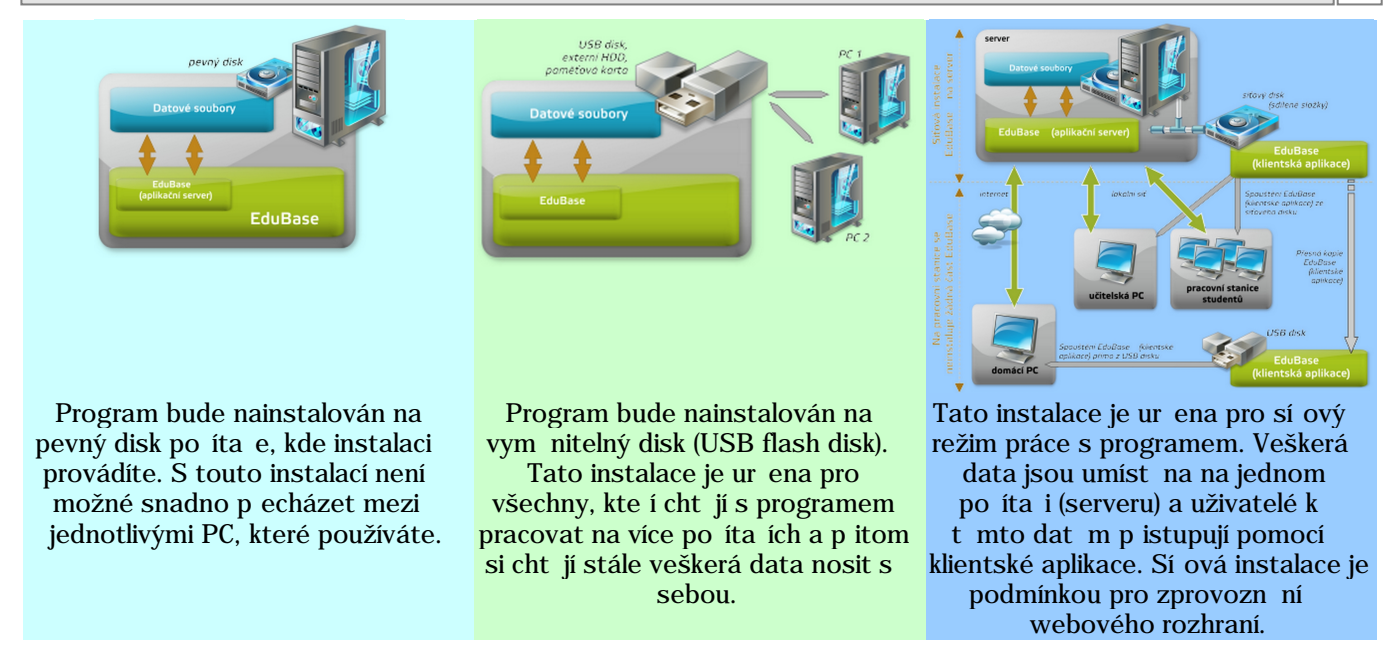

# 🛈 1.1.1 Lokální instalace na tento po íta

P i lokální instalaci bude program nainstalován na pevný disk po íta e, na kterém instalaci provádíte.

- 1. Vyberte typ instalace Lokální instalace na tento po íta a klepn te na tla ítko Další.
- 2. Zobrazí se dialog pro výb r cílové složky.

| Průvodce instalací - EduBase                                                  |           |
|-------------------------------------------------------------------------------|-----------|
| Cílové složky<br>Zvolte clovou složku pro jednotlivé části instalace EduBase. | <b>R</b>  |
| Pro instalaci programu je nutné nastavit požadovanou cilovou složku.          |           |
| Edubase - Aplikace:<br>C:\Program Files (x86)\Dosli\EduBase 3                 | Procházet |
| EduBase - Aplikační server:                                                   | Procházet |
| EduBase - Datové a pracovní soubory:                                          |           |
| C:\EduBase 3\WorkingDir                                                       | Procházet |
|                                                                               |           |
|                                                                               |           |
| < Zpět Další                                                                  | > Storno  |

U lokální instalace na tento po íta se program standardn instaluje do složky Program Files na systémovém disku.

Protože u nových opera ních systém Windows Vista a Windows 7 nelze do složky Program Files zapisovat ani ukládat datové soubory program , je p i instalaci EduBase nutné vybrat také složku pro umíst ní datových soubor programu. Jako výchozí je nastavena složka C:\EduBase 3\WorkingDir. (P i instalaci DoTestu je to C:\DoTest 5\WorkingDir)

POZOR: V této složce jsou umíst ny veškerá data programu EduBase/DoTest. P i p ípadném smazání této složky p ijdete o veškerá data vytvo ená v programu EduBase/DoTest!

3. Po výb ru složek pokra ujte v instalaci klepnutím na tla ítko Další a i te se instrukcemi instala ního pr vodce. Po instalaci budete moci spustit program klepnutím na ikonu programu ( nebo v nabídce Start p ipadn na ploše.

P i lokální instalaci na USB disk bude EduBase/DoTest nainstalován na vym nitelný disk (USB flash disk).

- 1. Vyberte typ instalace Lokální instalace na USB disk a klepn te na tla ítko Další.
- 2. Zobrazí se dialog pro výb r cílové složky.

| Ilove slozky<br>Zvolte cílovou složku pro jednotlivé části i | instalace EduBase.          | 1         |
|--------------------------------------------------------------|-----------------------------|-----------|
|                                                              |                             | 4         |
| Pro instalaci programu je nutné nastavit p                   | požadovanou cilovou složku. |           |
| EduBase - Aplikace:                                          |                             |           |
| D: \Program Files \                                          |                             | Procházet |
| EduBase - Datové a pracovní soubory:                         |                             | Procházet |
| D:\Program Files\WorkingDir                                  |                             | Procházet |
|                                                              |                             |           |
|                                                              |                             |           |
|                                                              |                             |           |

U lokální instalace na USB disk se program standardn instaluje do složky C:\EduBase 3 (resp. C:\DoTest 5). Složka pro datové a pracovní soubory je vždy nastavena jako podsložka WorkingDir u složky nastavené u aplikace.

Doporu ujeme pro zjednodušení vybrat jako cílovou složku instalace p ímo USB disk.

3. Po výb ru složek pokra ujte v instalaci klepnutím na tla ítko Další a i te se instrukcemi instala ního pr vodce. Pro spušt ní programu klepn te na soubor EBStarter.exe (DTStarter.exe), který naleznete ve složce, kterou jste vybrali p i instalaci.

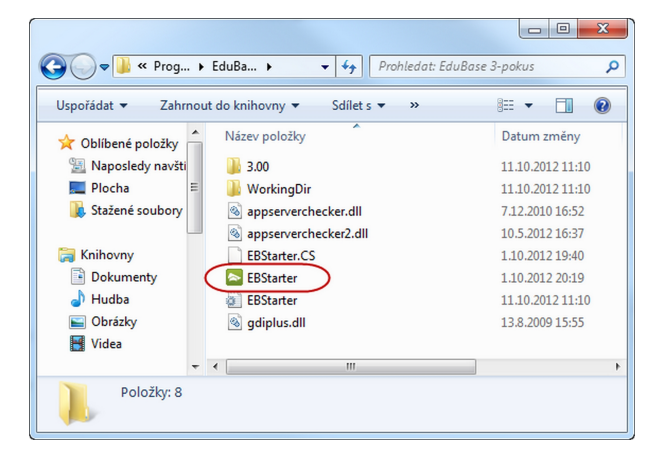

Takto nainstalovaný program lze pak velice snadno p enášet mezi r znými PC a spoušt t jej p ímo z USB disku již bez instalace kdykoliv a kdekoliv. Na domácím po íta i si p ipravíte výukové materiály (testy), ve škole USB disk p ipojíte k po íta i, kde práv u íte a p ipravené materiály otev ete.

# 🔍 1.1.3 Sí ová instalace programu

P i sí ové instalaci programu EduBase/DoTest je pot eba u init n kolik rozhodnutí, na základ kterých se pak provede samotná instalace programu. P i rozhodování vám pom že prostudování následujících stránek:

Základní informace k sí ové instalaci

- Jak to všechno funguje
- Sí ová instalace

#### 1

### 🔘 1.1.3.1 Jak to všechno funguje

Sí ová instalace programu EduBase/DoTest umož uje pracovat s programem z libovolného po íta e v síti, centrální ukládání dat (u ebních materiál i výsledk), práci autor m i z domova s daty na serveru školy a zprovozn ní webového rozhraní. Sí ov lze nainstalovat i licenci pro jednoho autora - aplika ní server je její sou ástí.

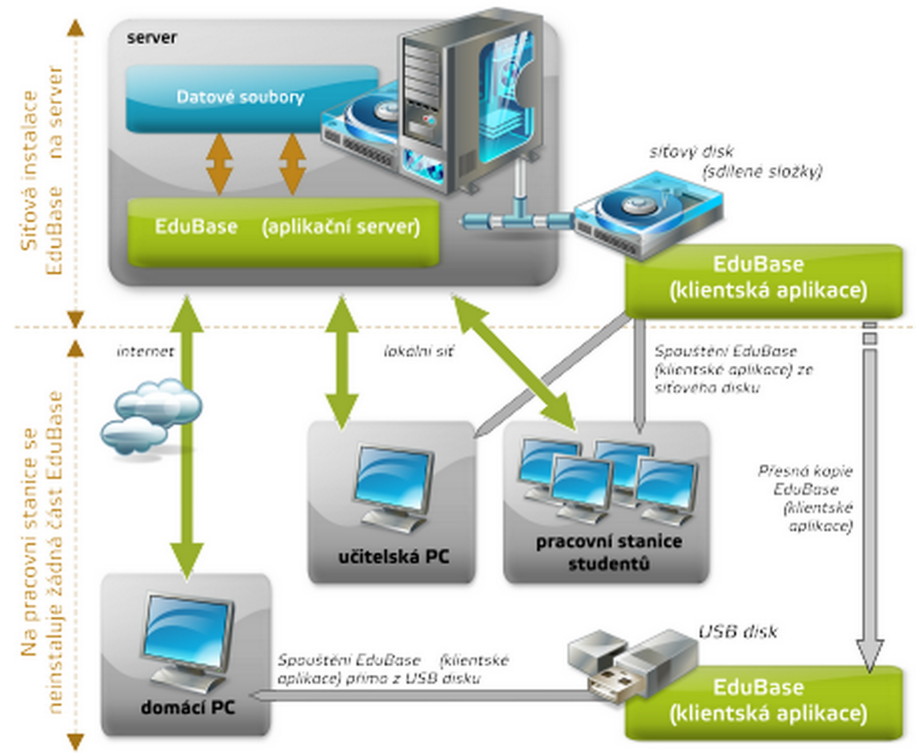

Sí ová instalace programu EduBase

Instalace Aplika ního serveru EduBase/DoTest:

Datové soubory jsou u sí ové instalace umíst ny na serveru. Na stejném serveru je také nainstalován a spušt n aplika ní server EduBase/DoTest, který p ímo pracuje s datovými soubory. Na sdílený disk, do složky, která je dostupná všem uživatel m pouze pro tení, se nainstaluje klientská aplikace EduBase/DoTest.

Sou ástí aplika ního serveru je Web server, který zp ístupní sestavené výukové materiály všem vyu ujícím a studujícím.

Instalace pracovních stanic:

Na jednotlivých pracovních stanicích není nutné nic instalovat. Uživatelé spoušt jí klientskou aplikaci p ímo ze sí ového disku - sdílené složky. Program po spušt ní naváže komunikaci s aplika ním serverem EduBase/DoTest.

Díky tomuto ešení není možné, aby kterýkoliv uživatel jakkoliv poškodil instalaci programu. Uživatel nemusí v d t na kterém po íta i v síti b ží aplika ní server a nemá p ístup k datovým soubor m. Složka s klientskou aplikací je uživatel m dostupná pouze pro tení a není tedy možné kteroukoliv ást programu smazat.

Samoz ejm je možné, aby na jednotlivých strojích pro u itele byla aplikace EduBase/DoTest nainstalovaná.

### 🕦 1.1.3.2 I nstalace bez webového rozhraní

U tohoto typu instalace jsou data programu umíst na na serveru. Dále je na serveru spušt n aplika ní server EduBase/DoTest. Klientská aplikace je nainstalována na sí ový disk, který je dostupný všem uživatel m. Po spušt ní se klientská aplikace p ipojí k aplika nímu serveru. S datovými soubory tak pracuje pouze aplika ní server.

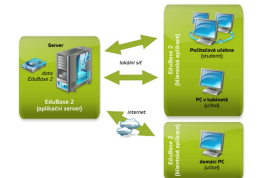

Schéma sí ové instalace EduBase bez www rozhraní

Klientská aplikace EduBase/DoTest se nemusí instalovat na pracovních stanicích student ani u itel . Program se bez instalace spouští p ímo ze sí ového disku.

Aplika ní server EduBase/DoTest:

- Procesor: Pentium IV 2 GHz a nov jší (ideální je dvoujádrový procesor),
- RAM: 1 GB (2 GB) a více,
- HDD: 250 MB volného místa na HDD pouze základní instalace a ukázková data,
- sí ová karta,
- firewall: povolená komunikace na portu 3000 (lze zm nit),
- p ístup p es internet z domova k aplika nímu serveru: ve ejná IP adresa.

Klientská aplikace EduBase/DoTest:

- Procesor: Pentium IV 1 GHz a nov jší,
- RAM: 512 MB (1 GB) a více,
- HDD: 0 MB volného místa na HDD program se spouští ze sí ového disku,
- laserová nebo inkoustová tiskárna,
- firewall: povolená komunikace na portu 3000 (lze zm nit),
- p ístup p es internet z domova k aplika nímu serveru: p ipojení k internetu 512 kbps a rychlejší.

🔘 1.1.3.3 Instalace Aplika ního serveru a Web serveru

P i výb ru tohoto typu instalace jsou data programu umíst na na školním nebo firemním serveru. Dále je na serveru spušt n Aplika ní server EduBase/DoTest a Web server EduBase/DoTest, který umož uje zprovozn ní on-line výuky p es internet (e-learning, m-learning).

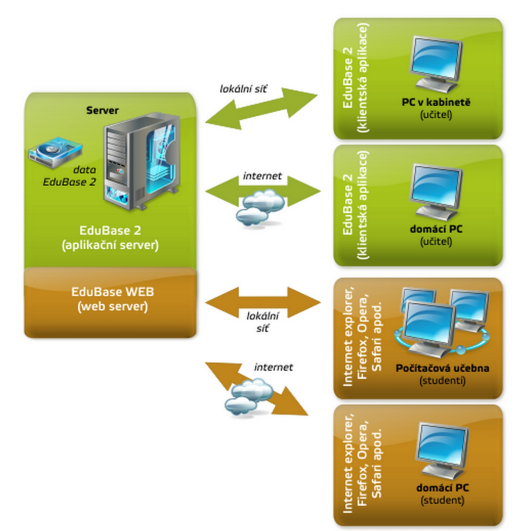

Schéma sí ové instalace EduBase s webovým rozhraním

Klientská aplikace EduBase/DoTest je nainstalována na sí ový disk, který je dostupný všem uživatel m. Po spušt ní se klientská aplikace p ipojí k aplika nímu serveru. S datovými soubory tak pracuje pouze aplika ní server.

Klientská aplikace EduBase/DoTest se nemusí instalovat na pracovních stanicích student ani u itel . Program se bez instalace spouští p ímo ze sí ového disku.

Pro provoz www rozhraní EduBase/DoTest není nutná instalace žádného jiného www serveru (IIS, Apache atp.) - v tomto ohledu je webové rozší ení plnohodnotné. To znamená, že sou ástí EduBase/DoTestu je plnohodnotný

webový server. V p ípad pot eby jsme schopni na p ání dodat webové rozší ení v podob ISAPI dll knihovny pro b žné www servery (IIS nebo Apache, atd.).

Hardwarové a softwarové požadavky:

Aplika ní server EduBase/DoTest s Web serverem:

- Procesor: Intel / AMD Dual Core, 2 GHz a rychlejší
- RAM: minimáln 2 GB (doporu eno 4 GB a více)
- HDD: 250 MB volného místa na HDD pouze základní instalace a ukázková data
- Opera ní systém: Windows 2000 SP4 a nov jší (v etn Windows 8 a Windows Server 2012)
- Firewall: povolená komunikace na portu 3000 (lze zm nit) a volný port 80 pro www rozhraní (lze zm nit)
- P ístup p es internet z domova k aplika nímu serveru nebo na www rozhraní: ve ejná IP adresa

Klientská aplikace EduBase/DoTest:

- Procesor: Intel / AMD 1 GHz a rychlejší
- RAM: 512 MB (doporu eno 1 GB a více)
- HDD: 0 MB volného místa na HDD program se spouští ze sí ového disku
- Opera ní systém: Windows 2000 SP4 a nov jší (v etn Windows 8)
- firewall: povolená komunikace na portu 3000 (lze zm nit)
- p ístup p es internet z domova k aplika nímu serveru: p ipojení k internetu 1024 kbps a rychlejší.

Pracovní stanice, notebooky, tablety a všechna chytrá za ízení - p ístup k výukovým materiál m p es WWW prohlíže

Podporované prohlíže e (uvedeny jsou minimální podporované verze - všechny nov jší verze jsou testovány):

- Internet Explorer 8+
- Firefox 4+
- Safari 5+
- Opera 10+
- Chrome 6+

Podporované opera ní systémy chytrých za ízení (Všechna za ízení, na kterých je možné spustit internetový prohlíže podporující protokol HTML 5):

- iOS
- Android
- Windows Mobile
- Chytré televize, PSP, apod.

#### 💽 1.1.3.4 Postup p i sí ové instalaci

1. V pr vodci instalace zvolte volbu Sí ová instalace a zvolte, kterou sou ást sí ové instalace chcete nainstalovat.

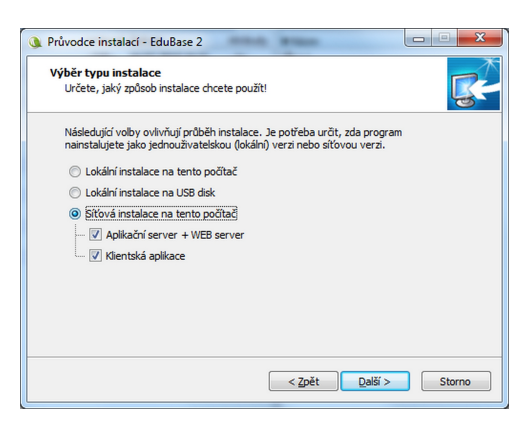

A) Aplika ní server + WEB server:

Instalace serverové ásti EduBase/DoTest. V rámci jedné organizace se aplika ní server instaluje pouze na jednom po íta i.

Instalaci je nutné provést na serveru s OS Windows - jako server však m že sloužit i libovolná stanice (po íta ), která bude neustále zapnutá.

#### B) Klientská aplikace:

Klientská aplikace m že být nainstalována na r zných po íta ích nebo v jedné sí ové složce dostupné všem uživatel m, kte í budou s programem pracovat.

2. Po výb ru sou ástí a klepnutí na tla ítko Další se zobrazí dialog pro nastavení cílových složek pro instalaci.

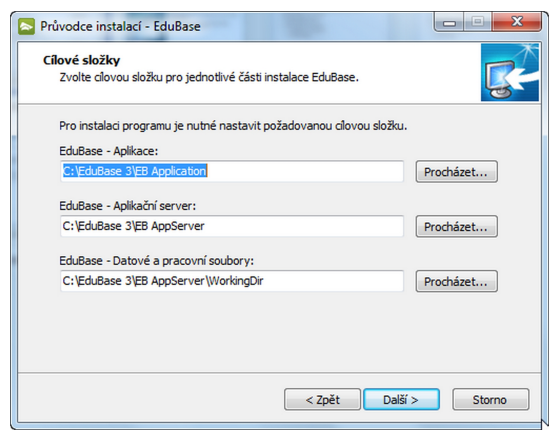

#### EduBase/ DoTest - Aplikace:

Složka, do které se nainstaluje klientská aplikace EduBase/DoTest. Tato složka by m la být pozd ji k dispozici jednotlivým uživatel m programu. Z tohoto d vodu je vhodné zm nit cílové umíst ní na sí ový disk, který mají uživatelé k dispozici. V p ípad , že nebudou uživatelé program spoušt t ze sí ového disku, není nutné složku m nit.

#### EduBase/DoTest - Aplika ní server:

Složka, do které se nainstaluje Aplika ní server a Web server EduBase/DoTest. Server by m l vždy být nainstalován na lokální pevný disk po íta e, kde systém instalujete.

V žádném p ípad neinstalujte server na sí ový disk.

EduBase/DoTest - Datové a pracovní soubory:

Složka, do které se nainstalují datové soubory, www šablony a další pot ebná data pro správnou funk nost Aplika ního serveru. Tato složka musí být umíst na také na lokální pevný disk po íta e a musí být umíst na ve složce, kde je povolen zápis.

- 3. Dále pokra ujte v instalaci systému klepnutím na tla ítko Další. V dalších krocích se i te instrukcemi pr vodce.
- 4. Na záv r instalace se zobrazí dialog s volbou "spušt ní serveru pro nastavení konfigurace".

| 🐧 Průvodce instalací - EduBas | e 2                                                                                                    |
|-------------------------------|----------------------------------------------------------------------------------------------------|
| <b>B</b>                      | Dokončuje se instalace produktu<br>EduBase 2<br>Průvodce instalací dokonči instalací produktu EduBase 2 na<br>Váš počitač. Produkt ize spustit pomoć nainstalovaných<br>zástupců.<br>Ukončete průvodce instalací klepnutím na tlačitko Dokončit.<br>IV spustit aplikační server EduBase 2 pro kontrolu<br>konfigurace. |
|                               | Dokonät                                                                                                    |

5. Instalaci ukon ete stisknutím tla ítka Dokon it.

🕦 1.1.3.4.1 Nastavení a konfigurace aplika ního serveru

B hem instalace sí ové verze EduBase/DoTest je aplika ní server nainstalován a zaregistrován v systému jako služba. Tato služba není ihned po instalaci spušt na, protože server je nutné p ed samotným spušt ním nakonfigurovat.

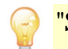

"Služba" je program, který b ží na pozadí systému.

Konfiguraci provedete spušt ním souboru EBAppServer - config.exe ve složce \EBAppServer \.

| EduBase 3.50 - Application server                             | - 🗆 🗙              |
|---------------------------------------------------------------|--------------------|
| Nastavení serveru                                             | Spustit            |
| Hlavní pracovní složka C: \EduBase 3\EB AppServer\WorkingDir\ | Zaetavit           |
| Použít vestavěný Aplikační server Stav                        | Lifešt nastavaní   |
| ✓ Použít vestavěný WEB server<br>Stav                         |                    |
|                                                               | Verze<br>3.50.3508 |
| Automaticky spustit všechny servery                           |                    |
| Nastavení                                                     |                    |
| Nastavení aplikačniho serveru Nastavení Web serveru           |                    |
| Nastavení Konfigurace LDAP                                    |                    |
| Aktivní na IP 0.0.0.0 port 3                                  | 000                |
| Použít zabezpečené spojení                                    |                    |
| Tun datavéha ila žétě Dživú nělatu k datavém sa dusta         |                    |
| Priny proup k datovým sodbordin                               |                    |
|                                                               |                    |
|                                                               |                    |
|                                                               |                    |
|                                                               |                    |
|                                                               |                    |
|                                                               |                    |
|                                                               |                    |
|                                                               |                    |
|                                                               |                    |
| Chattan                                                       |                    |
| Zpracováno požadavků 0                                        |                    |
| Log                                                           | ^                  |
|                                                               |                    |
|                                                               |                    |
|                                                               |                    |
|                                                               | ~                  |
| <                                                             | >                  |
|                                                               |                    |

Postup konfigurace:

1. Zkontrolujte Hlavní pracovní složku- složka je již nastavena instala ním programem a není t eba ji m nit.

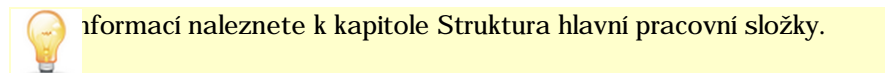

- 2. Zkontrolujte, zda je zatržená volba Použít vestav ný Aplika ní server.
- 3. Chcete-li používat webové rozhraní, zatrhn te volbu Použít vestav ný Web server.
- 4. Zkontrolujte volby Aplika ní server a WEB server:

4A) Nastavení aplika ního serveru:

| stavení aplikačního serve | Pru Nastavení Web serveru        |           |
|---------------------------|----------------------------------|-----------|
| Nastavení Konfigurace     | LDAP                             |           |
| Aktivní na IP             | 0.0.0.0                          | port 3000 |
| Použít zabezpečen         | é spojení                        |           |
| Tvp datového úložiště     | Přímý přístup k datovým souborům | ~         |

Nastavení:

Aktivní na IP: Nastavení IP adresy na které serveru bude aktivní. Ve v tšin p ípad ponechte volbu na 0.0.0.0. To znamená, že aplika ní server bude "poslouchat" na všech sí ových rozhraních v daném po íta i.

Port: Nastavení portu, který používá klientská aplikace pro p ipojení k aplika nímu serveru. Výchozí hodnota je nastavena na 3000.

Použít zabezpe ené p ipojení: Pokud zvolíte typ p ipojení na zabezpe ené, veškerá komunikace mezi aplikací EduBase/DoTest a Aplika ním serverem bude šifrovaná.

Typ datového úložišt : Ponechte p vodní nastavení.

#### Konfigurace LDAP:

Pokud využíváte doménové prost edí spole nosti Microsoft, je možné propojit doménové uživatele s programem EduBase/DoTest a tím zjednodušit p ístup k výukovým materiál m. Více informací o nastavení propojení s LDAP naleznete ve lánku Nastavení importu skupin z LDAP serveru.

ní server lze také nastavit manuáln - více v kapitole Konfigura ní soubory aplika ního serveru.

#### 4B) Nastavení Web serveru:

| taveni apikachino serveru   |                                                |           |
|-----------------------------|------------------------------------------------|-----------|
| fipojení k aplikačnimu serv | eru -                                          |           |
| Použite Vestavěný aplka     | ční server                                     | •         |
| Nastavení                   |                                                |           |
| Aktivní na HTTP             | ✓ Adresa IP 0.0.0.0                            | Port 88 ÷ |
| Aktivní na HTTPS            | Γ                                              |           |
| Přepsat výchozí šablonu vz  | hledu 🗆                                        |           |
| Dopiňkové mime typy         |                                                | *         |
|                             |                                                |           |
|                             |                                                | ¥         |
| Automatické aktualizace —   |                                                |           |
| Stáhnout a nainstalov       | at nové šablony www.rozhraní každý den v 01:00 | •         |
| Automatické příhlášení      |                                                |           |
| 🗆 Aktivní                   |                                                |           |
| Login                       |                                                |           |
| Harlo                       |                                                |           |

P ipojení k aplika nímu serveru: Použijte:

- Vestav ný aplika ní server Web server se p ipojí intern k aplika nímu serveru, který b ží v rámci jednoho procesu. V p ípad že máte zatrženu volbu Použít vestav ný Aplika ní server vyberte tuto hodnotu.
- Externí aplika ní server Web server se p ipojí k aplika nímu serveru, který je spušt n na jiném serveru v síti. Ve v tšin p ípad a bežných instalací není pot eba tuto volbu nastavit.

#### Nastavení:

Aktivní na HTTP: Nastavení IP adresy a portu na které bude dostupné www rozhraní programu EduBase/DoTest. Výchozí IP adresa je nastavena na 0.0.0.0 (Ve v tšin p ípad ponechte volbu na 0.0.0.0. To znamená, že Web server bude "poslouchat" na všech sí ových rozhraních v daném po íta i.) Výchozí port je nastaven na 80 TCP. V p ípad , že je na po íta i nainstalován jiný www server, který již "poslouchá" na portu 80, je nutné tento port nastavit na jinou hodnotu a uvedený port povolit v nastavení firewall.

Aktivní na HTTPS: Nastavení IP adresy a portu na které bude dostupné zabezpe ené www rozhraní (https://) programu EduBase/DoTest. Výchozí IP adresa je nastavena na 0.0.0.0 (Ve v tšin p ípad ponechte volbu na 0.0.0.0. To znamená, že Web server bude "poslouchat" na všech sí ových rozhraních v daném po íta i.) Výchozí port je nastaven na 443 TCP. V p ípad , že je na po íta i nainstalován jiný www server, který již "poslouchá" na portu 80, je nutné tento port nastavit na jinou hodnotu a uvedený port povolit v nastavení firewall.

| Nastavení               |                       |         |          |
|-------------------------|-----------------------|---------|----------|
| Aktivni na HTTP         | Adresa IP             | 0.0.0.0 | Port 80  |
| Aktivní na HTTPS        | Adresa IP             | 0.0.0.0 | Port 443 |
|                         | Kořenový certifikát   |         | ~        |
|                         | Soubor s klíčem       |         | ¥        |
|                         | Soubor s certifikátem |         | ¥        |
|                         | Heslo k certifikátu   | ****    |          |
| Přepsat výchozí šablonu | vzhledu 🗌             |         |          |

Aby bylo možné korektn nastavit zabezpe ené p ipojení k www rozhraní, je pot eba programu ur it bezpe nostní certifikáty pro www rozhraní. Tyto certifikáty je pot eba nahrát do složky Certificates, kterou naleznete v pracovní složce Aplika ního serveru (cesta:

\EduBase\EBAppServer\WorkingDir\Certificates).

Ur ete: Ko enový certifikát, Soubor s klí em, Soubor s certifikátem, Heslo k certifikátu (Pokud jsou certifikáty chrán ny heslem, zde je možné heslo zadat).

P epsat výchozí šablonu vzhledu: V p ípad , že se rozhodnete využívat jiný vzhled www rozhraní programu EduBase/DoTest, zde je možné zde nastavit cestu k soubor m s upraveným vzhledem. Vzhled je možné si nechat vytvo it p ímo od naší firmy, p ípadn si jej m žete vytvo it sami.

Dopl kové mime typy: Webové rozhraní programu EduBase obsahuje velké množství p ípon soubor , které p es n j lze stahovat. M že se ale stát, že n které z né moc b žných p ípon soubor zde nebudou uvedeny. V p ípad , že narazíte na problém p i stahování konkrétního souboru z webového rozhraní EduBase, pak je možné do položky Dopl kové mime typy p idat konkrétní p ípony soubor , kterým umožníte stahování p es webové rozhraní. P i nastavení Aplika ního serveru p idejte nový mime type v tomto formátu:

PRIPONA=application/octet-stream

kde "PRIPONA" je p ípona souboru, který nelze stahovat, a "=application/octet-stream" povinný et zec pro ur ení stažitelnosti souboru s touto p íponou.

P íklad pro p idání nové p ípony soubor , které bude možné stahovat - p ípona \*.flt:

FLT=application/octet-stream

Takto lze p idal i více p ípon najednou. Je pot eba vkládat et zce tak, aby na novém ádku byla pouze jedna p ípona.

P íklad pro p idání dvou stažitelných p ípon soubor \*.cg3 a \*.fab:

CG3=application/octet-stream FAB=application/octet-stream

| Použjte Vestavěný aplikač   | ní server                                                    |         | • |
|-----------------------------|--------------------------------------------------------------|---------|---|
| lastavení                   |                                                              |         |   |
| Aktivní na HTTP             | Adresa IP 0.0.0.0                                            | Port 88 | ÷ |
| Aktivní na HTTPS            |                                                              |         |   |
| Přepsat výchozí šablonu vzl | niedu 🥅                                                      |         |   |
| Doplňkové mime typy         | CG3=application/octet-stream<br>FAB=application/octet-stream |         | * |
|                             |                                                              |         | - |
| utomatické aktualizace —    |                                                              |         |   |
| Stáhnout a nainstalova      | at nové šablony www rozhraní každý den v 🛛 01:00 💌           |         |   |
| utomatické přihlášení       |                                                              |         |   |
| Aktivní                     |                                                              |         |   |
| .ogin                       |                                                              |         |   |
|                             |                                                              |         |   |

#### Automatické aktualizace:

Stáhnout a nainstalovat nové šablony www rozhraní každý den v |hodin:minut|: Po zatržení této volby se bude v nastavenou hodinu stahovat aktualizace šablon www rozhraní (pokud budou dostupné nové šablony). Šablony je následn možné m nit po p ihlášení k www rozhraní programu EduBase/DoTest.

#### Automatické p ihlašování:

V p ípad , že chcete sestavené materiály publikovat na webové stránce nap íklad pro širší ve ejnost, je možné dop edu nastavit Login a Heslo, které se pro p ihlášení automaticky použije. Uživatel tak nebude muset p i p ihlášení k www rozhraní zadávat Login a Heslo.

5. Po kontrole a nastavení serveru je pot eba vyzkoušet, zda je vše nastaveno správn . Klepn te na tla ítko Spustit. U povolených server se zobrazí zelené tverce.

|                                    | EduBase 3.50 - Application                      | n server  | ×                |
|------------------------------------|-------------------------------------------------|-----------|------------------|
| astavení serveru                   |                                                 | 1         | Soustit          |
| flavní pracovní složka             | C:\Pracovni\EduBase 3.50 3510\EB AppServer\Work | singDir \ | Zastavit         |
| 🖌 Použít vestavěný A               | uplikační server                                | Stav      | Uložit nastavení |
| ✔ Použít vestavěný V               | VEB server                                      | Stav      | Verae            |
| Automaticky enucti                 | t užarlinu earuaru                              |           | 3.50.3510        |
|                                    |                                                 |           |                  |
| astavení<br>Nastavaní anikačního   | Carloant Mashaung Web annung                    |           |                  |
|                                    | Nastaveni web serveru                           |           |                  |
| Nastavení Konfig                   | urace LDAP                                      |           |                  |
| Aktivní na IP                      | 0.0.0.0                                         | port 3000 |                  |
| Použít zabezp                      | pečené spojení                                  |           |                  |
| Typ datového úlo                   | žičtě přímů něistun k datovým pouhonům          |           | ~                |
|                                    |                                                 |           |                  |
|                                    |                                                 |           |                  |
| atistika<br>pracováno požadavků    | 28                                              |           |                  |
| atstka<br>pracvéno požadavků<br>og | 28                                              |           | ^                |

ad zobrazení chybové zprávy naleznete informace o ešení v kapitole ešení problém .

- 6. Pokud se server korektn spustil, je pot eba jej zastavit, zatrhnout volbu Automaticky spustit všechny servery a následn klepn te na tla ítko Uložit nastavení.
- 7. Poté zav ete okno server k ížkem v pravém horním rohu. Zobrazí se dialog, ve kterém klikn te na volbu ANO.

|   | Potvrzení                                      | × |
|---|------------------------------------------------|---|
| 0 | Ukončit běh serveru a odpojit všechny klienty? |   |
|   |                                                | 2 |

8. Nakonec zkontrolujte, zda je nastavení serveru korektn uloženo a zda server nab hne správn . Ve složce C:\EduBase\EB AppServer spus te program EBAppServer.exe (resp. C:\DoTest\DT AppServer spus te program DTAppServer.exe). Pokud se zobrazí okno serveru se zelenými tvere ky u vybraných server , je vše v po ádku. Server ukon ete a restartujte po íta . Po restartu již bude server spušt n jako služba v systému.

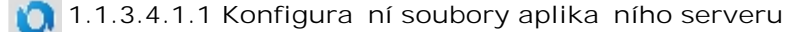

Kompletní konfigurace aplika ního serveru je uložena v souboru EBAppServer.ini (resp. DTAppServer.ini). Jednotlivé položky v tomto souboru lze snadno editovat pomocí libovolného textového editoru. Parametry odpovídají konfiguraci aplika ního serveru p es grafické rozhraní.

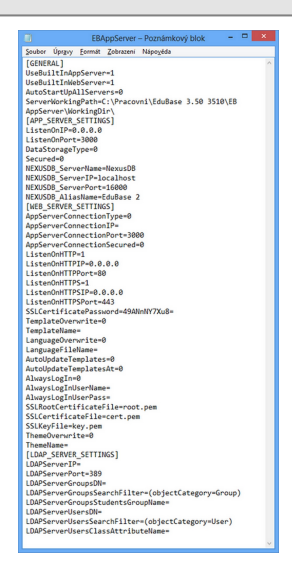

### 🕥 1.1.3.4.1.2 Struktura hlavní pracovní složky

Pracovní složka EduBase/DoTest má pevn danou strukturu a musí se v ní nacházet jednotlivé podsložky tak jak je uvedeno níže. V p ípad , že v pracovní složce n která z uvedených podsložek schází nemusí systém správn fungovat.

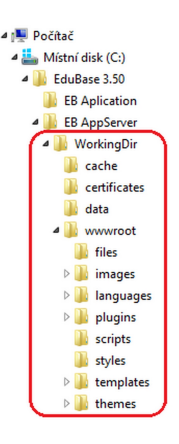

cache - v této složce si aplika ní server ukládá do asné soubory. Obsah této složky m žete ob as smazat. certificates - do této složky nahrajte certifikáty pokud chchete využít zabezpe ení p ipojení k www rozhraní programu podrobné informace o nastavení naleznete ve lánku Nastavení a konfigurace aplika ního serveru. data - složka se samotnými daty programu.

Složka data by m la být pravideln zálohována. Kopie této složky vám posta í k úplné obnov dat v p ípad havárie systému.

wwwroot - tato složka obsahuje veškeré šablony a pracovní soubory www rozhraní Web serveru.

#### 1.1.3.4.1.3 Import skupin z LDAP serveru

V p ípad , že ve vaší síti používáte doménovou službu spole nosti Microsoft s Active Directory, je možné z ní naimportovat skupiny uživatel p ímo do programu EduBase/DoTest a tím zrychlit proces nastavení a konfigurace p ihlašování uživatel , kte í budou mít p ístup k výukovým materiál m, test m a k webovému rozhraní programu.

Po napojení programu EduBase/DoTest k LDAP serveru není pot eba vytvá et lokální skupiny a t ídy v programu. Všechny údaje budou na teny z LDAP serveru.

Popis nastavení a importu naleznete v t chto kapitolách:

- P íprava p ed importem skupin z LDAP serveru
- Nastavení importu t íd a ov ení uživatel
- Import skupin z LDAP serveru do programu EduBase/DoTest

1.1.3.4.1.3.1 P íprava p ed impotrem skupin prost ednictvím LDAP Serveru

P ed korektním napojením programu EduBase/DoTest k LDAP serveru je vhodné provést následující kroky:

- 1. Vytvo ení skupin pro u itele a studenty se za azením pat i ných len
- 2. Vytvo ení organiza ní jednotky, obsahující skupiny u itel a student
- 3. P idání parametru "t ídy" všem student m do jednoho z atribut , nap íklad do atributu Popis (Description)

| 📔 Active Directory Users and Comp                           | Active Directory Users and Computers |                                  |                             |       |  |  |  |
|-------------------------------------------------------------|--------------------------------------|----------------------------------|-----------------------------|-------|--|--|--|
| File Action View Help                                       |                                      |                                  |                             |       |  |  |  |
| 🗢 🔿 🖄 📅 🗎 🗎 🖾 🐟                                             | 🛛 🖬   🐮                              | 🐮 🛅 🍸 🗾 🕯                        | 3                           |       |  |  |  |
| Active Directory Users and Comput                           | Name                                 | Туре                             | Description                 |       |  |  |  |
| Saved Queries     Saved Queries     DOSLI.local     Builtin | EBStudents<br>EBTeachers             | Security Group<br>Security Group |                             |       |  |  |  |
| Computers     Computers                                     | EBStudents                           | Properties                       |                             | ? ×   |  |  |  |
| ForeignSecurityPrincipals                                   | General                              | Members Member O                 | f   Managed By              |       |  |  |  |
|                                                             | Members:                             |                                  |                             |       |  |  |  |
| Users                                                       | Name                                 | Active E                         | Directory Domain Services F | older |  |  |  |
| + Skola1                                                    | Andr                                 | ea Cema DOSLI.                   | ocal/Student/IV11           |       |  |  |  |
| EubaseGroups                                                | S Barb                               | a Hudcova DOSLI.                 | ocal/Student/4.B            |       |  |  |  |
|                                                             | lan                                  | Pavlik DOSLI.                    | ncal/Student/5 A            |       |  |  |  |
|                                                             | Kare                                 | Novak DOSLU                      | ocal/Student/IVT1           |       |  |  |  |
|                                                             | Mark                                 | reta Hlink DOSLU                 | ocal/Student/IVT2           |       |  |  |  |
|                                                             | Miros                                | slava Du. DOSLU                  | ocal/Student/5.A            |       |  |  |  |
|                                                             | 🕺 Otak                               | ar Svobo DOSLI.                  | ocal/Student/5.A            |       |  |  |  |
|                                                             | Rave                                 | el Bobek DOSLI.                  | ocal/Student/IVT2           |       |  |  |  |
|                                                             |                                      | ina Hruba DOSLI.                 | ocal/Student/4.B            |       |  |  |  |
|                                                             | 👗 Robe                               | ert Jirsa DOSLI.                 | ocal/Student/4.B            |       |  |  |  |
|                                                             | Add.                                 | Remove                           |                             |       |  |  |  |
|                                                             |                                      |                                  | OK Cancel                   | Apply |  |  |  |

Po provedení výše uvedených krok postupujte následovn :

- 1. Vyvolejte Služby systému Windows (Ovládací panely -> Nástroje pro správu -> Služby) a zastavte službu programu EduBase/DoTest (EduBase Application Server nebo DoTest Application Server)
- 2. Spus te konfiguraci programu EduBase/DoTest (Ve výchozím nastavení složka C:\EduBase 3.50\EB AppServer\EBAppServer - Config, p ípadn C:\DoTest 5.50\DT AppServer\DTAppServer - Config)
- 3. V záložce Nastavení aplika ního serveru vyberte možnost Konfigurace LDAP.

| tavení serveru                           |                  |                                          |           | Soustit  |  |
|------------------------------------------|------------------|------------------------------------------|-----------|----------|--|
| vní pracovní složka                      | C:\EduBase 3.5   | 0\EB AppServer\WorkingDir\               |           | Zaskavák |  |
| ✓ Použít vestavěný Aplikační server Stav |                  |                                          |           |          |  |
| ✓ Použít vestavěný WEB server Stav       |                  |                                          |           |          |  |
| Automaticky spustit                      |                  | 3.50                                     |           |          |  |
| tavení                                   |                  |                                          |           |          |  |
| astavení aplikačního s                   | serveru Nasta    | rení Web serveru                         |           |          |  |
| Nastavení Konfigu                        | race LDAP        |                                          |           |          |  |
| IP adresa LDAP se                        | rveru            |                                          |           |          |  |
| Port LDAP serveru                        | 389              |                                          |           | •        |  |
| Nastavení import                         | u skupin Nasta   | vení pro import tříd a ověření uživatelů | 1         |          |  |
| DN pro seznam                            | uživatelů        |                                          |           |          |  |
| Filtr pro vyhleda                        | ání uživatelů    | (objectCategory=User)                    |           |          |  |
| Jméno atributu                           | s označením tříd | y                                        |           |          |  |
|                                          |                  |                                          | Kantrala  | eneisel  |  |
|                                          |                  |                                          | Korra ola | spojeni  |  |

- 4. Do položky IP adresa LDAP serveru zadejte IP adresu serveru, na kterém b ží LDAP server (p ípadn Active Directory Server).
- 5. Nastavte Port LDAP serveru (Výchozí port pro komunikaci LDAP serveru je 389 TCP . V p ípad , že používáte jiný port, zde je možné ho zm nit.)

Nastavení p ístupu k LDAP serveru

Statistika

Log

Zpracováno požadavků 0

- Nastavení importu skupin
- · Nastavení importu t íd a ov ování uživatel

🕦 1.1.3.4.1.3.1.1 Organiza ní jednotka se studenty a u iteli

Pro jednoduché napojení programu EduBase/DoTest k LDAP serveru doporu ujeme vytvo it v Domén Organiza ní jednotku, do které následn vytvo te dv skupiny. První skupina bude obsahovat všechny u itele p ípadn školitele, druhá skupina bude obsahovat všechny žáky, studenty nebo zam stnance, kte í budou mít p ístup pouze k vytvo eným výukovým materiál m a test m.

V našem p ípad jsme vytvo ili dv skupiny. Jedna skupina obsahuje všechny u itele, druhá skupina obsahuje všechny studenty.

Instalace a aktivace

15

| Active Directory Users and Comp                                                                                                    | outers                                                                                                    |      |
|----------------------------------------------------------------------------------------------------|----------------------------------------------------------------------------------------------------|------|
| File Action View Help                                                                                                    |                                                                                                    |      |
| 🗢 🔿 🖄 📅 📋 🖾 😣                                                                                                    | N 🖬 🗏 🐮 😭 🍸 🚨 🖏                                                                                                    |      |
| Active Directory Users and Comput     Active Directory Users and Compute     Dost.local     Butters     Computers     Computers     Computers     Other Controllers     Uatel     Uatel     Uars     Skola1     EduBaseCroups | Name     Type     Description       EBStudents     Security Group       EBStudents     Security Group       EBTeachers     Security Group       EBTeachers     Security Group       EBTeachers     Security Group       EBTeachers     Security Group       Members     Members       Members     Active Directory Domain Services Folder       Name     Active Directory Domain Services Folder       Andrea Gema     DOSLilocal/Student/VIT1       Barbora Maa     DOSLilocal/Student/A B       Hana Hudcova     DOSLilocal/Student/S A       Kerel Novak     DOSLilocal/Student/S A       Otakar Svobo     DOSLilocal/Student/VT2       Pavina Huba     DOSLilocal/Student/VT2       Pavina Huba     DOSLilocal/Student/VT2       Pavina Huba     DOSLilocal/Student/VT2       Pavina Huba     DOSLilocal/Student/VT2       Pavina Huba     DOSLilocal/Student/VT2       Pavina Huba     DOSLilocal/Student/VT2       Pavina Huba     DOSLilocal/Student/VT2       Pavina Huba     DOSLilocal/Student/VT2       Pavina Huba     DOSLilocal/Student/VT2       Pavina Huba     DOSLilocal/Student/VT2 | ĨX   |
|                                                                                                    |                                                                                                    |      |
|                                                                                                    | OK Cancel A                                                                                                    | oply |

👩 1.1.3.4.1.3.1.2 P idání atributu Description pro studenty

Pokud máte všechny studenty z jedné t ídy v pat i né organiza ní jednotce, je možné hromadn nastavit n který z atribut , který se následn využije pro import t íd do programu EduBase/DoTest.

Doporu ujeme použít následující parametr:

• Popis (Description)

Postup pro hromadné nastavení atributu:

- 1. P ihlaste se k doménovému serveru Windows a spus te správu uživatel a po íta v Active Directory
- 2. Vyberte všechny uživatele v rámci organiza ní jednotky (v našem p ípad se jedná o žáky t ídy 4. B)

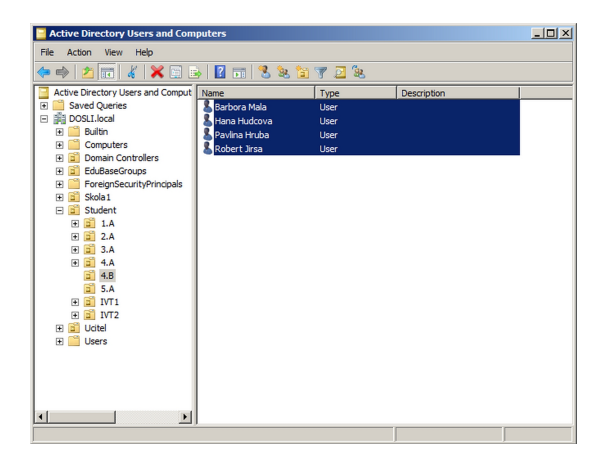

- 3. Klikn te pravým tla ítkem myši a zvolte možnost Vlastnosti (Properties) a zde kartu Obecné (General)
- 4. Ozna te, který z atribut chcete upravit v Našem p ípad Popis (Description) a nastavte korektní parametr t ídy tedy 4.B

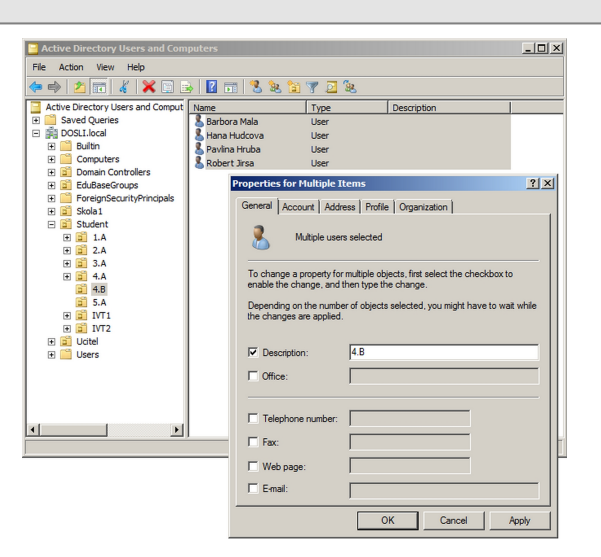

#### 5. Potvr te OK

1.1.3.4.1.3.2 Nastavení importu skupin z LDAP serveru

Pro nastavení importu skupin a uživatel pro p ístup doménových uživatel k programu EduBase/DoTest postupujte následovn :

- 1. V konfiguraci aplika ního serveru zvolte možnost Nastavení aplika ního serveru -> P ipojení k LDAP a zde vyberte záložku Nastavení importu skupin.
- 2. Zadejte DN (Distinguished name) skupiny (Obvykle se jedná o zápis domény s ur ením organiza ní jednotky, ve které jsou skupiny obsahující uživatele studující a u itelé.)

| staveni apikachino servert | Na    | stavení Web serveru                          |         |
|----------------------------|-------|----------------------------------------------|---------|
| Nastavení Konfigurace L    | DAP   |                                              |         |
| IP adresa LDAP serveru     | 10.1. | 10.2                                         |         |
| Port LDAP serveru          | 389   |                                              | ▲<br>▼  |
| Nastavení importu skup     | in N  | astavení pro import tříd a ověření uživatelů |         |
| Seznam skupin (DN)         |       | OU=EduBaseGroups,DC=Dosli,DC=local           |         |
| Filter pro vyhledání sk    | upin  | (objectCategory=Group)                       |         |
| Název skupiny se stud      | enty  |                                              |         |
|                            |       | Kontrola                                     | spojení |
|                            |       |                                              |         |
|                            |       |                                              |         |
|                            |       |                                              |         |
|                            |       |                                              |         |

### P íklad:

OU=EduBaseGroups,DC=Firma,DC=cz

P i tomto zápisu bude možné naimportovat všechny skupiny, které jsou v Organiza ní jednotce EduBaseGroups domény Firma.cz.

<sup>3.</sup> V p ípad , že chcete p esn ji ur it konkrétní skupiny pro import, ur ete Filtr pro vyhledávání skupin. Jedná se o libovolný filtr pro vyhledání skupin v zadaném adresá i. Výchozí hodnotu je vhodné nastavit na hodnotu (objectCategory=Group). Dokumentaci ke tvorb filtru naleznete nap íklad zde.

- 4. D ležitou ástí nastavení aplika ního serveru je ur ení Názvu skupiny se studenty. Aby bylo možné v programu odlišit u itele a studující, je pot eba ur it skupinu, která obsahuje pouze studující. Do uvedeného pole zadejte DN skupiny se studujícími.
- 5. Po ur ení všech požadovaných informací klikn te na tla ítko Kontrola spojení, díky kterému se ve spodní ásti okna (Statistika) dozvíte, zda jste všechny údaje zadali korektn a zda program s doménou korektn komunikuje.

|                        |                |         | EduBase 3.50 -         | Application ser   | rver       | - 🗆 ×            |  |
|------------------------|----------------|---------|------------------------|-------------------|------------|------------------|--|
| Nastavení serveru      |                |         |                        |                   |            | Spustit          |  |
| Hlavní pracovní složka | C:\EduBa       | se 3.50 | EB AppServer\Wor       | kingDir \         |            | Zastavit         |  |
| Použít vestavěný       | Aplikační se   | rver    |                        |                   | Stav       | Uložit nastavení |  |
| Použít vestavěný       | WEB server     |         |                        |                   | Stav       |                  |  |
|                        |                |         |                        |                   |            | 3.50             |  |
| Automaticky spust      | it vsecinity : | servery |                        |                   |            |                  |  |
| Nastavení              |                |         |                        |                   |            |                  |  |
| Nastaveni aplikaching  | serveru        | Nastave | ení Web serveru        |                   |            |                  |  |
| Nastavení Konfi        | gurace LDAI    | P       |                        |                   |            |                  |  |
| IP adresa LDAP         | serveru 10     | .1.10.2 |                        |                   |            |                  |  |
| Port LDAP server       | ru 38          | 9       |                        |                   |            |                  |  |
| Nastavení impo         | rtu skupin     | Nastav  | rení pro import tříd a | ověření uživatelů |            |                  |  |
| Seznam skupi           | n (DN)         | OU=     | EduBaseGroups,DC       | =Dosli,DC=local   |            |                  |  |
| Filter pro vyhl        | edání skupi    | n (obje | ectCategory=Group      | )                 |            |                  |  |
| Název skupiny          | y se studen    | ty EBSt | udents                 |                   |            |                  |  |
|                        |                |         |                        |                   |            |                  |  |
|                        |                |         |                        |                   | Kontrola s | pojení           |  |
|                        |                |         |                        |                   |            |                  |  |
|                        |                |         |                        |                   |            |                  |  |
|                        |                |         |                        |                   |            |                  |  |
|                        |                |         |                        |                   |            |                  |  |
|                        |                |         |                        |                   |            |                  |  |
| Statistika             |                |         |                        |                   |            |                  |  |
| Zpracováno požadavki   | ů <b>o</b>     |         |                        |                   |            |                  |  |
| Log                    |                |         |                        |                   |            | ^                |  |
|                        |                |         |                        |                   |            |                  |  |
|                        |                |         |                        |                   |            |                  |  |
|                        |                |         |                        |                   |            |                  |  |
|                        | <              |         |                        |                   |            | > ~              |  |
|                        |                |         |                        |                   |            |                  |  |

6. Nezapome te Uložit nastavení p ed spušt ním aplika ního a webového serveru programu EduBase/ToTest!

1.1.3.4.1.3.3 Nastavení importu tíd a ov ení uživatel

Po nastavení importu skupin je pot eba ur it, kte í uživatelé se budou moci p ihlašovat do www rozhraní a aplikace programu EduBase/DoTest. Toto nastavení provedete v záložce Nastavení importu t íd a ov ení uživatel .

Pro korektní nastavení ov ování uživatel a nastavení importu t íd postupujte následovn :

1. Do položky DN pro seznam uživatel zadejte cestu, v i které se budou uživatelé ov ováni. Jedná se bu o ko enovou složku domény, nebo o konkrétní organiza ní jednotku. P íkladem je ov ení v i ko enové složce domény: DC=Firma,DC=cz

|                                     |                  | EduBase 3.50 - Application se           | erver      |                 |
|-------------------------------------|------------------|-----------------------------------------|------------|-----------------|
| staveni serveru                     |                  |                                         |            | Soustit         |
| avní pracovní složka                | C:\EduBase 3.50  | EB AppServer\WorkingDir\                |            | Zastavit        |
| Použít vestavěný A                  | plikační server  |                                         | Stav       | Lipät nastaveni |
| Použít vestavěný V                  | /EB server       |                                         | Stav       | Variation       |
| Automaticky spustit                 | všechny servery  |                                         |            | 3.50            |
| stavení                             |                  |                                         |            |                 |
| lastavení aplikačního               | serveru Nastave  | ní Web serveru                          |            |                 |
| Nastavení Konfig                    | urace LDAP       |                                         |            |                 |
|                                     |                  |                                         |            |                 |
| IP adresa LUAP se                   | srveru 10.1.10.2 |                                         |            |                 |
| Nastavení imnor                     | tu skunin Nastav | ení pro import tříd a ověření uživatelů |            |                 |
| The starter in por                  | to shopin        |                                         |            |                 |
| DN pro seznam                       | uživatelů        | DC=Dosli,DC=local                       |            |                 |
| Filtr pro vyhled                    | lani uzivatelü   | (objectCategory=User)                   |            |                 |
|                                     | o oznacenim enay | 0.000                                   |            |                 |
|                                     |                  |                                         | Kontrola s | pojení          |
|                                     |                  |                                         |            |                 |
|                                     |                  |                                         |            |                 |
|                                     |                  |                                         |            |                 |
|                                     |                  |                                         |            |                 |
|                                     |                  |                                         |            |                 |
|                                     |                  |                                         |            |                 |
|                                     |                  |                                         |            |                 |
| tistika<br>racováno požadavků       | 0                |                                         |            |                 |
| tistika<br>racováno požadavků<br>g  | 0                |                                         |            | ^               |
| tistka<br>racováno požadavků<br>g   | 0                |                                         |            | ^               |
| tistika<br>racováno požadavků<br>p  | 0                |                                         |            | ^               |
| itistika<br>racováno požadavid<br>p | 0                |                                         |            | ^               |

- 2. V položce Filtr pro vyhledávání uživatel , uve te libovolný filtr pro vyhledání uživatel v zadaném adresá i. Výchozí hodnotu je vhodné nastavit na (objectCategory=User). Dokumentaci ke tvorb filtru naleznete nap íklad zde.
- 3. Poslední položkou je Jméno atributu s ozna ením t ídy, ve které se uvede anglický název atributu, dle kterého budou uživatelé rozd leni do jednotlivých t íd. Nejpoužívan jším atributem je atribut Popis (Desctiption). Do tohoto atributu uve te název t ídy, kterou následn uvidíte v programu EduBase/DoTest nap íklad 1.A, IVT1 apod.
- 4. Po ur ení všech požadovaných informací klikn te na tla ítko Kontrola spojení, díky kterému se ve spodní ásti okna (Statistika) dozvíte, zda jste všechny údaje zadali korektn a zda program s doménou korektn komunikuje.
- 5. Nezapome te Uložit nastavení p ed spušt ním aplika ního a webového serveru programu EduBase/ToTest!

👩 1.1.3.4.1.3.4 Import skupin z LDAP serveru a nastavení oprávn ní

Pro import skupin z LDAP serveru je nutné být p ihlášen jako administrátor do klientské aplikace EduBase/DoTest.

- 1. V rozcestníku EduBase/DoTest zvolte funkci Nastavení uživatelských práv a hesel.
- 2. Na záložce Adresá ové služby klepn te na tla ítko Importovat skupiny z LDAP serveru. V p ípad správného nastavení parametr p ipojení na LDAP server dojde k na tení a importu nalezených skupin do EduBase/DoTestu.

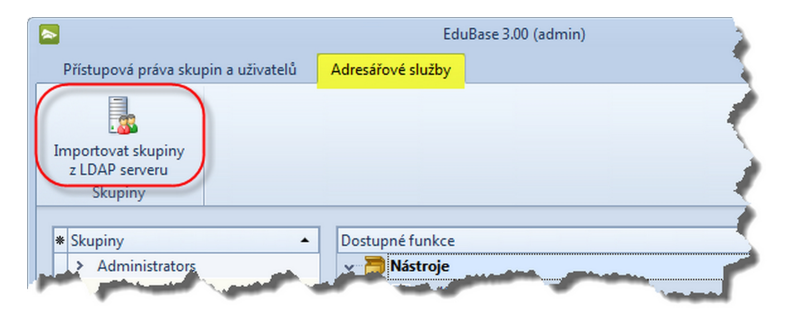

Poté již m žete snadno nastavit p ístupová práva pro jednotlivé skupiny.

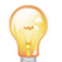

 $V\ p$ ípad , že dojde ke zmn~ skupin na LDAP serveru, musí být seznam skupin znovu naimportován, aby se zmny projevily.

### 🔘 1.1.3.4.2 Nastavení a konfigurace klientské aplikace

Po spušt ní programu EduBase/DoTest (sí ové nebo lokální) se spustí tzv. Starter. Tento pomocný program se stará o správné p ipojení k serveru, kontroluje a nabízí aktualizace programu dostupné na webu a umí se také sám aktualizovat. Pokud je vše správn nakonfigurováno, po 10 sekundách dojde k automatickému p ipojení (nebo m žete d íve kliknout na tla ítko P ipojit.)

|          |                      | EduBase - starting                               |
|----------|----------------------|--------------------------------------------------|
| řipojení | EduBase 3.50         |                                                  |
| Výběr p  | Přidat Smazat Změnit | Automatické připojení na 10 sec. Připojit Zavřít |
|          |                      | Build: 4                                         |

#### První spušt ní sí ové verze

P i prvním spušt ní programu po sí ové instalaci je pot eba nakonfigurovat p ipojení.

1. Klikn te na tla ítko Zm nit.

|          | EduBas                                                 | se - starting                                |
|----------|--------------------------------------------------------|----------------------------------------------|
| Zvo      | olené spojení je neplatné. Prosím, zkontrolujte jeho l | konfiguraci nebo kontaktujte administrátora. |
| ipojení  | EduBase 3.50                                           |                                              |
| Výběr př | Přidat Smazat Změnit                                   | Připojit Zavřít                              |
|          | E                                                      | uild: 4                                      |

2. Zadejte IP adresu nebo URL serveru. <u>Port</u> a položka Zabezpe ení musí být nastaveny shodn , jak jste je nastavili p i konfiguraci aplika ního serveru.

| _              |                 | EduBase - starting                                                                                    |
|----------------|-----------------|----------------------------------------------------------------------------------------------------|
|                |                 | Název připojení EduBase 3.50                                                                          |
| antonia dinata | asmosu pripojen | Připojit k aplikačnímu serveru     Přímé připojení na lokální data     Www.webskoly.cz     3000     T |
| -              |                 | Uložit změny Storno                                                                                   |
|                |                 | Build: 4                                                                                              |

3. Uložte zm ny.

🕥 1.1.3.4.2.1 P idání další konfigurace

V p ípad , že server má jinou ve ejnou IP adresu a interní adresu, je nutné p idat další konfiguraci pro p ipojení serveru. Typickým p íkladem je p ipojování uživatele (u itele), který má program EduBase/DoTest nakopírovaný na svém USB disku, se kterým se p ipojuje ve škole nebo z domova k dat m na školním serveru.

- 1. Klikn te na tla ítko Zm nit.
- 2. Zadejte vnit ní adresu serveru. P ípadn zm te název p ipojení, aby se uživatelé snadno orientovali (nap . "EduBase - p ipojení ze školy").

|                   |                                                                                             | EduBase - starting                     |                     |
|-------------------|---------------------------------------------------------------------------------------------|----------------------------------------|---------------------|
|                   | Název připojení EduBase 3.50 - Přip                                                         | pojení ze školy                        |                     |
| istnosti připojen | <ul> <li>Připojit k aplikačnímu serveru</li> <li>Přímé připojení na lokální data</li> </ul> | الله IP adresa nebo URL<br>123.456.1.1 | Port Zabezpečeno    |
| Vla               |                                                                                             |                                        | Uložit změny Storno |
|                   |                                                                                             | Build: 4                               |                     |

- 3. Zm ny uložte.
- 4. Vytvo te nové p ipojení klikn te na tla ítko P idat.
- 5. Zadejte název p ipojení (nap . "EduBase p ipojení z domova") a ve ejnou adresu serveru.

|                   | EduBase - starting                                                                                                    |
|-------------------|----------------------------------------------------------------------------------------------------|
|                   | Název připojení EduBase 3.50 - Připojení z domova                                                                                                    |
| astnosti připojer | ⊙ Připojit k aplikačnímu serveru               ∭             ∐P adresa nebo URL             Port               Port               Port               Port               Port               Port               Port               Port               Port               Zabezpečeno                 Přímé připojení na lokální data               Ø               ∭               Subsch               Subsch               Port               Subsch               Subsch               Subsch               Subsch               Subsch               Subsch               Subsch               Subsch               Subsch               Subsch               Subsch               Subsch               Subsch             Subsch               Subsch               Subsch             Subsch               Subsch               Subsch               Subsch               Subsch             Subsch               Subsch               Subsch               Subsch               Subsch               Subsch |
| Ma                | Uložit změny Storno                                                                                                    |
|                   | Build: 4                                                                                                    |

#### 6. Zm ny uložte.

Po spušt ní programu EduBase pak bude mít uživatel na výb r 2 možnosti p ipojení:

| [ |              |                                                                                                  | EduBase - starting |                 |
|---|--------------|--------------------------------------------------------------------------------------------------|--------------------|-----------------|
|   | ěr připojení | <ul> <li>EduBase 3.50 - Připojení z domova</li> <li>EduBase 3.50 - Připojení ze školy</li> </ul> |                    |                 |
|   | dýv          | Přidat Smazat Změnit                                                                             |                    | Připojit Zavřít |
|   |              |                                                                                                  | Build: 4           |                 |

1.1.3.4.2.2 Nastavení parametr pro spojení s LDAP serverem

Parametry p ipojení k LDAP serveru se nastavují v konfiguraci aplika ního serveru EduBase /DoTest. K nastavení parametr slouží záložka Konfigurace LDAP.

| Nastavení serveru                                  |                      |               |          | Soustit          |
|----------------------------------------------------|----------------------|---------------|----------|------------------|
| Hlavní pracovní složka                             |                      |               |          | Spusur           |
|                                                    |                      |               |          | Zastavit         |
| Použít vestavěný Edut                              | Base 2 - Aplikační s | erver Stav    |          | Uložit nastavení |
| Použít vestavěný Edut                              | Base 2 - WEB serve   | er Stav       |          | Verze            |
| Automaticky spustit vš                             | echny servery        |               |          | 2.75             |
| Nastavení                                          |                      |               |          |                  |
| EduBase 2 - Aplikační ser                          | ver EduBase 2 -      | WEB server Ko | nfigurad | e LDAP           |
| TD advact LDAD assure                              |                      |               |          |                  |
| IP duresa LDAP serveru                             |                      |               |          | lat              |
| Port LDAP serveru                                  | 389                  |               |          |                  |
| Seznam skupin (DN)                                 |                      |               |          |                  |
| Filter pro vyhledání sku                           | pin                  |               |          |                  |
|                                                    |                      |               | Kontrol  | aspojení         |
|                                                    |                      |               |          |                  |
|                                                    |                      |               |          |                  |
|                                                    |                      |               |          |                  |
| Statistika                                         |                      |               |          |                  |
| Statistika<br>Zpracováno požadavků <b>(</b>        |                      |               |          |                  |
| Statistika<br>Zpracováno požadavků <b>O</b><br>Log |                      |               |          | *                |
| Statistika<br>Zpracováno požadavků <b>O</b><br>Log |                      |               |          | *                |
| Statistika<br>Zpracováno požadavků <b>O</b><br>Log |                      |               |          | *                |
| Statistika<br>Zpracováno požadavků <b>O</b><br>Log |                      |               |          | *                |
| Statistika<br>Zpracováno požadavků <b>O</b><br>Log |                      |               |          | *                |

IP adresa LDAP serveru: IP Adresea serveru, kde b ží LDAP server v pro ov ení uživatel . Tento parametr m žete ponechat prázdný. V tom p ípad se použijte aktuální LDAP server dostupný do p ihlášeného uživatel.

Port LDAP server: Port serveru LDAP. Výchozí port je nastaven na 389.

- Seznam skupin (DN): Distinguished name organiza ní jednotky p ípadn adresá e, ze kterého se mají importovat skupiny. Nap íklad: CN=users,DC=firma,DC=cz nebo OU=EduBaseGroups,DC=firma,DC=cz.
- Filter pro vyhledání skupin: Libovolný filtr pro vyhledání skupin v zadaném adresá i. Výchozí hodnotu je vhodné nastavit na hodnotu (objectCategory=Group). Dokumentaci ke tvorb filtru naleznete nap íklad zde.

Pro kontrolu nastavení parametr LDAP serveru klepn te na tla ítko Kontrola spojení. V p ípad správného spojení s LDAP serverem a korektního nastavení DN pro skupiny a filtru se v logu serveru zobrazí seznam nalezených skupin na serveru. V opa ném p ípad se v logu zobrazí chyba s podrobnými informacemi o problému.

4.3.2015 8:18:50

21

#### 🔾 1.1.3.4.3 ešení problém

🗥 P i pokusu o spušt 🛛 ní EB3AppServer.exe se nezobrazí konfigura ní dialog.

- 1) Server je již spušt n jako služba. P od spušt ním EB3AppServer ovo je t o
- P ed spušt ním EB3AppServer.exe je t eba ukon it b žící službu v systému Windows. 2) Je nastaveno automatické spoušt ní všech server, ale dochází ke konfliktu u zadaných port u

Aplika ního nebo Web serveru. Je nutné zm nit konfiguraci serveru manuáln a vypnout automatické spoušt ní server v konfigura ním souboru serveru EduBase. Viz kapitola Konfigura ní soubory aplika ního serveru.

P i pokusu o spušt ní serveru pomocí tla ítka Spustit se zobrazí chybová zpráva "Could not bind socket. Address and port are already in use."

Nastavený port u aplika ního serveru a zejména u www serveru je již použit jiným programem. Je pot eba zm nit konfiguraci používaných port .

P i pokusu o spušt ní serveru pomocí tla ítka Spustit se zobrazí chybová zpráva "Access violation at adress 0..".

Došlo k chyb p i opakovaném spoušt ní web serveru po p edchozí chyb "Could not bind socket. Address and port are already in use." Je nutné provést restart serveru. To znamená jej zav ít a znovu spustit.

P i pokusu o spušt ní serveru pomocí tla ítka Spustit se zobrazí chybová zpráva "NexusDB: nxDatabase: The alias references a directory that does not exist.".

Server nenalezl v nastavené Hlavní pracovní složce korektní strukturu datových soubor . Je pot eba nastavit pracovní složku programu tak, aby odkazovala na datovou složku programu. Viz kapitola Struktura hlavní pracovní složky EduBase/DoTest.

1.1.4 Zm na hesla administrátora

Po instalaci programu d razn doporu ujeme zm nit heslo administrátora - tím se vyhnete možnému zneužití nebo ztrát dat z d vodu neoprávn ného vstupu.

- 1. Spus te program a p ihlaste se jako administrátor.
- 2. V rozcestníku na záložce uživatel otev ete nastavení uživatelských práv a hesel

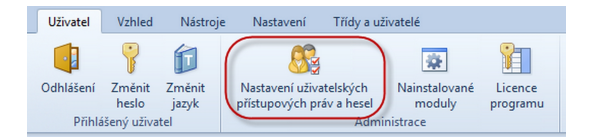

3. Vyberte a rozbalte skupinu Administrators - v ní je uložen výchozí systémový uživatel "Admin".

Pokud po rozbalení skupiny uvidíte nápis "Žádná data k zobrazení", kliknutím na tento nápis dojde k p ena tení dat a zobrazení uživatel .

| * | Sku | v Administrators       |  |  |  |  |
|---|-----|------------------------|--|--|--|--|
|   | ~   | Administrators         |  |  |  |  |
| ' |     | Žádná data k zobrazení |  |  |  |  |

4. Vyberte uživatele Admin a pomocí tla ítka Zm nit heslo uživatele nastavte nové heslo.

|   | F  | říst  | upová práva skupin a uživatelů               | Adresářové služby                                   |
|---|----|-------|----------------------------------------------|-----------------------------------------------------|
|   | UI | ložit | Storno Změnit práva<br>uživatele<br>Práva už | Zménit příhlašovací<br>jméno uživatele<br>živiatele |
| - | -  |       |                                              |                                                     |
|   | *  | Sku   | piny 🔺                                       | Dostupné funkce                                     |
|   |    | ~     | Administrators                               | v 🛅 Nástroje                                        |
|   | 1  |       | admi                                         | in 🗸 Knihovna obrázků                               |
|   | Π  | >     | Tutors                                       | V 🔁 Nastavení                                       |
|   | Π  | >     | Autoři                                       | Nastavení kontroly pravopisu                        |
|   | Π  | >     | Studenti                                     | Nastavení www rozhraní                              |

# 🚺 1.2 P echod ze starší verze (aktualizace)

Pro p echod ze starší verze programu EduBase 2.xx, 3.xx na novou EduBase 3.70 (resp. DoTest 5.70) se i te následujícím postupem:

- 1) Zazálohujte datové soubory z p vodní instalace.
- 2) Odinstalujte p vodní verzi (standardn p es ovládací panely) a kompletn smažte veškeré adresá e programu.

POZOR: P i odinstalovaní programu starší verze EduBase/DoTest budou smazána také veškerá veškerá data programu!!!

P ed odinstalováním programu EduBase/DoTest musíte data zazálohovat - viz bod 1). Doporu ujeme zálohu provést na 2 r zná pam ová média.

- 3) Nainstalujte EduBase 3.70 a ov te jeho funkcionalitu.
- 4) Obnovte data ze zálohy a p eve te je na novou verzi.
- 5) Znovu zadejte licenci do programu.

P i dodržení uvedeného postupu budou veškerá data ze starší verze p evedena do nové verze.

U lokální instalace programu EduBase/DoTest se o aktualizaci programu na nov jší verzi postará automaticky EBStarter.

# 🔾 1.2.1 Záloha dat EduBase 2.xx - 3.00

Data programu EduBase/DoTest jsou umíst na ve složce Data. Tato datová složka obsahuje mnoho soubor s p íponovou .NX1. Pro provedení zálohy je nutné zkopírovat všechny soubory s touto p íponou. Soubor nxTrans.cfg, který se v této složce m že také nacházet, není t eba kopírovat.

Umíst ní složky DATA

Datovou složku m žete nalézt na r zných místech. Její umíst ní je dáno výb rem typu instalace.

 $V\,p$ ípad sí ové nebo lokální instalace EduBase na tento po íta , se datová složka nachází na jednom ze dvou možných umíst ní:

- 1) C:\Dosli\EduBase3\Data
- 2) C:\Documents and Settings\All users\Data aplikací\Dosli\Data ... tato složka m že být odlišná v p ípad instalace pod Windows 2000, XP, Vista, 7, 2008, atd. Každý OS m že mít datovou složku umíst nu jinde. Pro vyhledání správného umíst ní datových soubor m žete využít nástroj pro hledání soubor na disku.

V p ípad instalace na USB disk je složka Data v podsložce EB3 Aplication

V p ípad sí ové instalace na USB disk je složka Data v podsložce EB3AppServer.

Umíst ní složky DATA u programu DoTest je obdobné.

# 🛈 1.2.2 Obnova dat ze zálohy

P edpokladem pro korektní obnovu dat je dokon ená instalace EduBase/ DoTest a ov ení správn funkcionality.

Pro obnovení dat pak použijte následující postup:

- 1) Smažte všechny soubory ze složky Data nov nainstalované EduBase/DoTest. Složku data naleznete ve složce WorkingDir. Tuto složku jste vybírali b hem instalace nové verze EduBase/DoTestu.
- Do prázdné složky Data zkopírujte všechny datové soubory (p ípona .nx1) zazálohované z p edchozí verze EduBase/DoTest.
- 3) Spus te program EB3DataCheck.exe (DT4DataCheck.exe), který naleznete ve složce WorkingDir. Po spušt ní klepn te na tla ítko Zkontrolovat soubory v podsložce Data.
- 4) Po dokon ení innosti program zav ete.
- 5) Spus te klientskou aplikaci EduBase/DoTest. B hem spoušt ní se vám pravd podobn zobrazí n kolik chybových zpráv ohledn chyb jících modul . Všechny zprávy ignorujte.
- 6) Po zobrazení p ihlašovacího dialogu se p ihlaste jako uživateľ administrátor (uživatelské jméno a heslo administrátora je stejné, jako ve vaší p vodní instalaci EduBase/DoTest).

7) Program rozpozná nahrání starší verze datových soubor do složky Data a nabídne vám volbu pro automatickou aktualizaci datových soubor . Potvr te volbu a po kejte na dokon ení aktualizace. Tato aktualizace m že trvat i n kolik desítek minut.

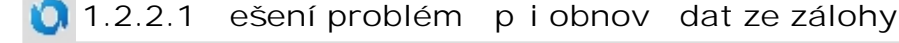

🗥 B hem aktualizace datových soubor 🛛 se vyskytne chyba Connection Lost.

Hlavní p í inou této chyby je zejména p ílišná velikost datových soubor . Program b hem aktualizace odešle požadavek na server ohledn zm ny struktury datového souboru. Bohužel tato operace m že trvat i n kolik minut. B hem této doby pak není možné server op tovn kontaktovat. Protože program kontaktujte server každých cca 10 minut, m že dojít k situaci, kdy program nedostane odpov od serveru. V tomto p ípad je nutné klientskou aplikaci ukon it a po kat až server dokon í aktuální innost. Poté spus te klientskou aplikaci a znovu prove te aktualizaci datových soubor . Popisovaná situace se m že opakovat i n kolikrát.

Chyba Connection Lost se zobrazuje i p i op tovném pokusu o reinstalaci modul a aktualizaci datových soubor .

V tomto p ípad existují dv varianty ešení.

- 1) Zašlete kompletní složku data p es internet nebo na CD i DVD na naši adresu a my pro vás zajistíme p evod dat do nové verze.
- 2) Ödstra te ze složky data všechny soubory, jejichž název za íná sznGV.....nx1. P i další aktualizaci datových soubor by již m lo být vše v po ádku. Bohužel odstran ním t chto soubor dojde také k odstran ní všech uložených výsledk zkoušení a vygenerovaných variací test.

# 🔘 2. Aktivace programu

Po instalaci b ží program v demonstra ním módu a pro plnohodnotnou práci je nutné jej aktivovat. Aktivace probíhá on-line p es internet, v n kterých p ípadech (starší verze programu nebo pokud po íta není p ipojen k internetu) je pot eba provést aktivaci manuáln .

P i prvním spušt ní programu se musíte p ihlásit jako výchozí p ednastavený uživatel: jméno: admin heslo: admin Poté doporu ujeme zm nit si heslo!

Aktivace programu se provádí v okn licence programu.

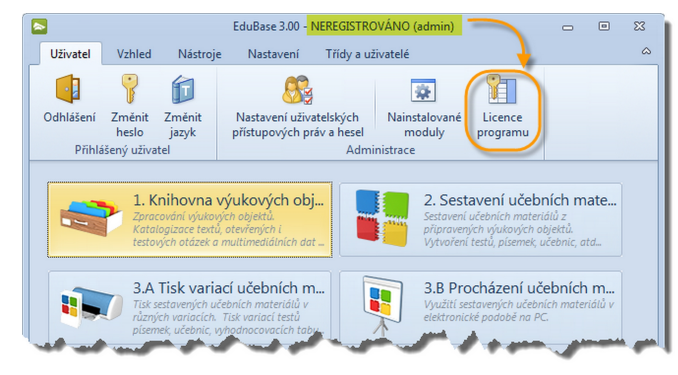

Cesta z rozcestníku EduBase k aktivaci programu

# 🔾 2.1 On-line aktivace

Pro on-line aktivaci si p ipravte váš licen ní certifikát, který jste získali p i koupi produktu (e-mailem nebo v papírové podob ).

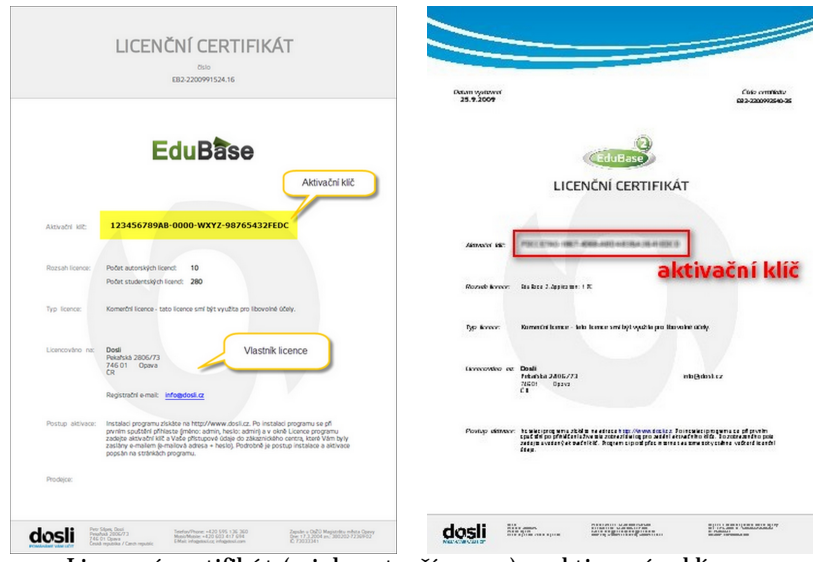

Licen ní certifikát (a jeho starší verze) s aktiva ním klí em

1. V okn aktivace programu zadejte aktiva ní klí z vašeho licen ního certifikátu (na obrázku erven zvýrazn n) a klepn te na tla ítko Zkontrolovat.

| Instalace a aktivace | programu |
|----------------------|----------|
|----------------------|----------|

|                                                                                                    | EduBase 3.00 (admin)      |                       | -         | ۰        | 8 |  |
|----------------------------------------------------------------------------------------------------|---------------------------|-----------------------|-----------|----------|---|--|
| EduBase 3.00 (admin)       Image: Comparison of the image: Comparison of the imag |                           |                       |           |          |   |  |
| Není zadána licence - aplikac                                                                                                    | ce bude spuštěna v        | Informace o nai       | nstalova  | né verzi |   |  |
| demonstrachim rezimu.                                                                                                    |                           | Verze 3               | .00       |          |   |  |
|                                                                                                    |                           | Datum vydání <b>1</b> | .10.2012  | 2        |   |  |
| Registrováno na                                                                                                    |                           |                       |           |          |   |  |
| icenční číslo                                                                                                    |                           | Licen                 | ice zapla | cena 🔲   |   |  |
| Aktualizace dostupné do 11.10                                                                                                    | 0.2012 11:12:54           | Školní licence        |           |          |   |  |
| Rozsah licence                                                                                                    |                           |                       |           |          |   |  |
| Počet autorů 0                                                                                                    | Počet studentů <b>0</b>   |                       |           |          |   |  |
| On-line aktivace Manuální                                                                                                    | aktivace                  |                       |           |          |   |  |
| Aktivační klíč 7FA07849-                                                                                                    | 768-8016-8612-58067508508 |                       | Zkont     | rolovat  |   |  |
|                                                                                                    |                           |                       |           |          |   |  |
|                                                                                                    |                           |                       |           |          |   |  |
|                                                                                                    |                           |                       |           |          |   |  |
|                                                                                                    |                           |                       |           |          |   |  |
|                                                                                                    |                           |                       |           |          |   |  |
|                                                                                                    |                           |                       |           |          |   |  |
|                                                                                                    |                           |                       |           |          |   |  |

Program pro aktivaci využívá zabezpe ené spojení se servery Dosli na adrese https://customer.dosli.cz. V p ípad, že je pro vás server nedostupný, využijte manuální aktivaci.

- 2. Program si prost ednictvím internetu zjistí, o jakou licenci se jedná a sám nabídne další postup:
- 3A. Licence na konkrétního zákazníka (na licen ním certifikátu je uveden název a další informace o vaší organizaci).
  - v okn aktivace programu zadejte vaše p ihlašovací údaje (e-mail a heslo), které jste obdrželi p i nákupu licence e-mailem. Stejné údaje jsou platné také pro p ihlášení do zákaznického centra Dosli.
  - klepn te na tla ítko Aktualizovat licenci a uložit.

| On-line aktivace    | Manuální aktivace |                                                                                       |
|---------------------|-------------------|---------------------------------------------------------------------------------------|
| 🔎 Aktivační klíč    | 7FA07849-,        | Změnit                                                                                |
| i E-mail<br>⊯ Heslo | adresa@email.cz   | zadejte e-mail a heslo<br>(stejné jako přístupové<br>údaje do Zákaznického<br>centra) |
|                     |                   | Zpět ,;;                                                                              |

- 3B. Anonymní licence (na licen ním certifikátu je uveden pouze aktiva ní klí).
  - program vás p esm ruje do Zákaznického centra, kde se aktivace anonymních licencí provádí více informací v p íru ce zákaznického centra.

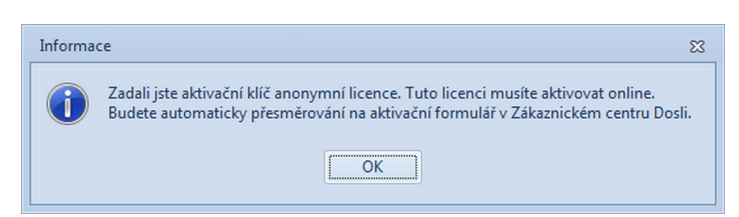

E-mail, který ve formulá i uvedete, bude nastaven jako kontaktní e-mail pro komunikaci s vaší organizací. M la by k n mu mít p ístup osoba, která bude programu EduBase/DoTest ve vaší organizaci spravovat.

- Po registraci anonymní licence budou na uvedený e-mail obratem zaslány p ihlašovací údaje (e-mail a heslo) - tyto údaje zadejte do okna aktivace programu (postup je stejný jako v bod 3A).

Heslo si m žete nechat kdykoliv znovu zaslat ze zákaznického centra Dosli (tla ítko Zapomenuté heslo pod p ihlašovacím dialogem). Pokud nemáte k dispozici ani p ihlašovací jméno (nap . kontaktní osoba se zm nila), kontaktujte nás (info@dosli.cz).

# 🛈 2.2 Manuální aktivace

N kdy je on-line aktivace programu znemožn na (nedostupnost internetu, aktivace starší verze programu, apod.). V tom p ípad m žete využít manuální aktivaci. (U anonymního licen ního certifikátu je nutné licenci nejprve zaregistrovat prost ednictvím Zákaznického centra.)

- 1. P ihlaste se do zákaznického centra Dosli (http://customer.dosli.cz) zadejte p ihlašovací údaje (e-mail a heslo), které jste obdrželi e-mailem (p i koupi licence nebo po registraci anonymní licence).
- 2. V nabídce v pravé ásti okna zvolte "Moje licence"

| dosli<br>Pomáháme vám učit                  | Zákaznick                                                                                                  | info@dosil.cz   odhiásil.se                                                                                                    |
|---------------------------------------------|----------------------------------------------------------------------------------------------------|----------------------------------------------------------------------------------------------------|
| Zákaznické centrum                          | AKTUÁLNÍ LICENCE                                                                                           |                                                                                                    |
| 🏙 Můj účet                                  | EduBase                                                                                                    | Komerční licence: 🖌 Zaplaceno: 🖌 Zrušeno: 😫                                                                                                    |
| Moje licence     Chasta visa paž ion tech/2 | <ul> <li>Autorská licence: 10</li> <li>Žákovská licence: 280</li> <li>Datum expirace: 15.9.2013</li> </ul> | ✓ Aktivační klič: demotraci demotraci demotración demotración |
| EduBase                                     | Aktuální cena:                                                                                             | Roční udržovací poplatek:                                                                                                    |
| Srovnejte programy DoTest a EduBase         |                                                                                                    | Vygenerovat registračni řetězec                                                                                                    |

Klepnutím na tla ítko vygenerujete licen ní et zec pro manuální aktivaci programu.

- 3. Najd te licenci, kterou chcete aktivovat, a klepn te na tla ítko Vygenerovat licen ní et zec. (Pokud aktivujete program zakoupený v dubnu 2012 a d íve a jste v zákaznickém centru poprvé od 15.10.2012, budete pravd podobn muset nejprve potvrdit nový rozsah licence).
- 4. Zobrazí se okno se t emi záložkami, na kterých najdete et zce pro r zné verze programu EduBase. Vyberte licenci pro verzi EduBase 3.00 (záložka vpravo). (Obdobn postupujte u programu DoTest 5.)

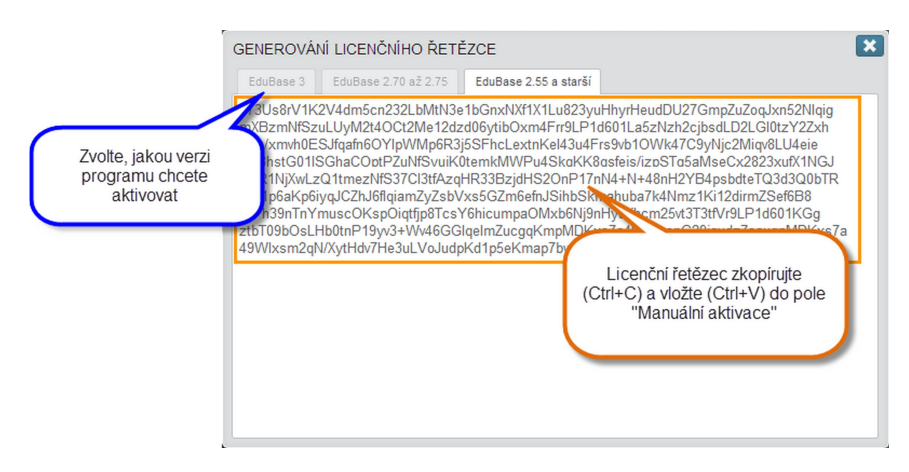

4. Licen ní et zec zkopírujte do schránky (ozna te a stiskn te Ctrl + C) a vložte (Ctrl + V) do okna aktivace programu - záložka Manuální aktivace. Klepn te na tla ítko Aktualizovat a uložit licenci.

| amu |                                                        |                                   |                                                                                                    |                                                                                                    |                                  |      |                                    |
|-----|--------------------------------------------------------|-----------------------------------|----------------------------------------------------------------------------------------------------|----------------------------------------------------------------------------------------------------|----------------------------------|------|------------------------------------|
| ſ   |                                                        |                                   | EduBase 3.00 (admin)                                                                                                    |                                                                                                    | - 0                              | B XX |                                    |
|     | Aktuální licence                                       |                                   |                                                                                                    |                                                                                                    |                                  |      |                                    |
|     | Není zadána lice<br>demonstračním                      | nce - aplikace bude sp<br>režimu. | uštěna v                                                                                                    | Informace o nainstalované verzi<br>Verze 3.00<br>Datum vydání 1.10.2012                               |                                  |      |                                    |
|     | Registrováno na<br>Licenční číslo<br>Aktualizace dostu | pné do <b>11.10.2012 11:</b>      | 12:54                                                                                                    | Licer                                                                                                 | nce zaplacer<br>Školní liceno    | na 🗌 |                                    |
|     | Rozsah licence<br>Počet autorů 0                       | Počet stud                        | dentů 0                                                                                                    |                                                                                                    |                                  |      |                                    |
|     | Licenční řetězec                                       | International Activates           | nije (* 1800 mili film film, vidual<br>Biel Suppower (* Henrich Fridg<br>Raad (1999) de statue (* 1999)<br>Gaal (1999) de statue (* 1999)<br>an sonne (* 1990) de statue (* 1999)<br>et sonne (* 1990) de statue (* 1999)<br>Henrich (* 1990) de statue (* 1990) | nnisholacasin qarat<br>Misano, Tartan masi Jord<br>Nasi Barat Jarta<br>Sachai Bahaya<br>Misano Katabu | (VB2LSmild<br>enn0816///<br>NCIR |      | Registrační<br>řetězec vložte zde. |
|     |                                                        | Ak                                | tualizovat a uložit liceno                                                                                                    | i                                                                                                    | Zažt                             |      |                                    |
|     |                                                        |                                   |                                                                                                    |                                                                                                    | zper                             |      |                                    |

Vložení licen ního et zce do pole Manuální aktivace

# 🔾 2.3 Aktualizace licence v pr b hu roku

Ob as je nutné aktualizovat licenci v programu - zejména poté, co si zaplatíte p ístup k aktualizacím programu a e-mailem vám p ijde potvrzení o p ijetí a zpracování vaší platby.

Nabídka na prodloužení p ístupu k aktualizacím (o 12 m síc) je zasílána automaticky 1 m síc p ed koncem aktuálního období, kdy m žete aktualizace stahovat. Sou ástí nabídky je zálohová faktura.

P i aktualizaci vaší licence není nutné znovu instalovat program ani znovu zadávat aktiva ní klí, e-mail a heslo (tak jako p i nové aktivaci).

1. V rozcestníku - na záložce Uživatel - klikn te na tla ítko Licence programu (pouze administrátor).

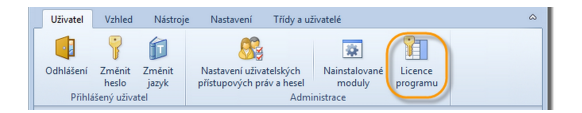

2. Na záložce On-line aktivace klepn te na tla ítko Aktualizovat licenci a uložit.

P i aktivaci EduBase verze 2.xx nebo DoTestu verz 4.xx je z d vodu zm ny licen ního systému možná pouze manuální aktivace. Licen ní et zec získáte v zákaznickém centru Dosli.

3. V horní ásti okna se aktualizují informace o vaší licenci.

Instalace a aktivace prog

| 81                                                                                                    |                        | EduBase 2.5         | 5             | - = x               |
|----------------------------------------------------------------------------------------------------|------------------------|---------------------|---------------|---------------------|
| Altuální liconco                                                                                                    |                        |                     |               |                     |
| Aktualini licence                                                                                                    |                        | · · · · ·           |               |                     |
| Nactena licence j                                                                                                    | e platna pro nainstalo | vany produkt.       | Informace o   | nainstalované verzi |
| EduBase 2.55       -         Aktuální licence         Načtená licence je platná pro nainstalovaný produkt.         Urze       2.55         Datum vydání 20.5.2010         Registrováno na       Dosli, Pekařská 2806/73, Opava <sup>T</sup> R         Licenční číslo       EB2-2200992540         Aktualizovaná       ence zaplacena V         Aktualizovaná       icence         Rozsah licence       EduBase 2 - Application: 1 PC         On-line aktivace       Manuální aktivace         Aktualizovat a uložit licenci       Změnit |                        |                     |               |                     |
| Registrováno na                                                                                                    | Dosli, Pekařská        | 2806/73, Opava      | R             | -                   |
| Licenční číslo                                                                                                    | EB2-220099254          | 0                   | Aktualizovaná | :ence zaplacena 👿   |
| Aktualizace dostup                                                                                                    | oné do 31.3.2013       |                     | licence       | Školní licence 📃    |
| On-line aktivace                                                                                                    | Manuální aktivace      |                     |               |                     |
| 🔎 Aktivační klíč                                                                                                    | FDCCE7AD-3367-4068     | ARDA ADA DEADES     |               | Změnit              |
| 🙈 E-mail                                                                                                    | info@dosli.cz          |                     |               |                     |
| Heslo                                                                                                    | ****                   |                     |               |                     |
|                                                                                                    | ē                      | ktualizovat a uloži | t licenci     |                     |
|                                                                                                    |                        |                     |               | Zpět                |

# 💟 3. Nastavení programu

P ed prvním použitím programu EduBase/DoTest je pot eba nastavit n kolik parametr a informací, aby mohl být program plnohodnotn použit. Tato nastavení je pot eba provést pouze jednou.

- 1) Nastavit uživatelská pístupová práva
- 2) Nastavit webové rozhraní

Pro efektivní práci s programem EduBase/DoTest je vhodné navést seznamy:

- a) t íd
- b) zam stnanc (u itel, autor u ebních materiál)
- c) student (uživatel p ipravených u ebních materiál )

Seznam t íd a nastavení ov ení pro p ihlašování uživatel je možné naimportovat z domény. Více informací naleznete zde.

# 🔾 3.1 Nastavení webového rozhraní

Webové rozhraní je sou ástí každé (by jednouživatelské) licence programu EduBase (od verze 3.00)/DoTest (od verze 5.50) a je ur eno jako primární zp sob zobrazení u ebních materiál a test studujícím. Pomocí webového rozhraní jednoduše zobrazíte veškeré u ební materiály nebo testy on-line na internetu a umožníte tak studujícím p ípravu i z domova.

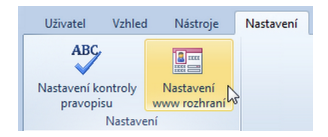

1. Po kliknutí na funkci Nastavení www rozhraní se zobrazí následující dialog. Zadejte webovou adresu, ze které bude webové rozhraní dostupné studujícím.

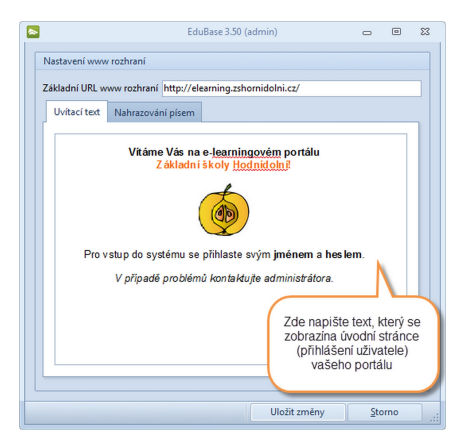

- 2. Voliteln dopl te Uvítací text, který se objeví na úvodní stránce webového portálu spolu s p ihlašovacím oknem.
- 3. Pokud v elektronických materiálech používáte n jaké nestandardní písmo, které není možné na webu využít, m žete nastavit nahrazování písem. Kliknutím na tla ítko P idat vyberete nové písmo a ur íte jeho náhradníka.

| Uvítací text | Text po přihlášení | Nahrazování písem |  |
|--------------|--------------------|-------------------|--|
| Přidat O     | debrat             |                   |  |
| Původní pís  | smo                | / Nové písmo      |  |
| Etelka Light | Pro                | Verdana           |  |

4. Celé nastavení nakonec uložte.

Více informací o nastavení webového rozhraní na serveru je popsáno v kapitole Nastavení a konfigurace aplika ního serveru v ásti Nová instalace.

# 🔾 3.2 Nastavení uživatelských práv

Kliknutím na tla ítko <sup>Nastavení uživatelských</sup> na záložce Uživatel v rozcestníku programu otev ete okno, ve kterém se nastavení uživatelských práv a hesel provádí.

|                                                                                                    | EduBase 3.00 (admin) 😑 🔍                                                                                                    | 23 |
|----------------------------------------------------------------------------------------------------|----------------------------------------------------------------------------------------------------|----|
| Přístupová práva skupin a uživatelů                                                                                                    | Adresářové služby                                                                                                    | ۵  |
| Přístupová práva skupin a uživatelů<br>Uložit Storno Změnit práva<br>skupiny<br>Práva skupiny<br>Skupiny<br>Administrators<br>Autoři<br>Studenti<br>Tutoři<br>Přehled skupin<br>uživatelů | Adresářové služby                                                                                                    |    |
|                                                                                                    | Návod     Označení kategorie funkcí     I Tato funkce je pro vybraného uživatele (skupinu) povolena     Tato funkce je pro vybraného uživatele (skupinu) zakázána     Přístup k funkci se řídí nastavením přístupu pro skupinu uživatele     Zpět |    |

Kliknutím na tla ítko Změnit práva m žete u vybrané skupiny upravit uživatelská práva.

Pro p idání nové skupiny uživatel klikn te na tla ítko skupina.

Jednotliví lenové skupiny mají automaticky nastavena výchozí práva skupiny. Individuáln m žete každému lenovi upravit jeho práva nebo zm nit jeho uživatelské jméno a heslo.

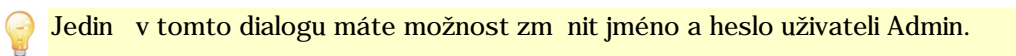

# 🔾 3.3 Navedení seznamu tíd

Seznam t íd je vhodné navést p i libovolném nastavení zp $sobu \ p$ ihlašování student% p. Ve všech p ípadech bude seznam t íd p ínosem.

1. V rozcestníku programu EduBase/DoTest na kart T ídy a uživatelé zvolte funkci Seznam t íd..

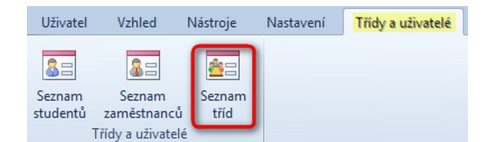

2. Zobrazí se následující dialog. Pro každou t ídu vytvo te nový záznam klepnutím na tla ítko Nový.

| E                                                        | luBase 3.00 (admin)                   | - • ×                                          |
|----------------------------------------------------------|---------------------------------------|------------------------------------------------|
| Seznam tříd                                              |                                       | <u>م</u>                                       |
| Uložit<br>změny Storno Nový Odstranit Upravit<br>Záznamy |                                       |                                                |
| Sem přetáhněte záhlaví sloupce pro seskupení záznar      | Základní informace Seznam studentů Vý | Ročník třídy                                   |
| * Název třídy Třídní učitel                              | Ročník 4                              |                                                |
| 1.A Michalík                                             | Název třídy                           | Označení třídy v                               |
| 1.B Dvorská                                              |                                       | libovolném tvaru                               |
| 2.A                                                      |                                       |                                                |
| 2.B                                                      | Poznámka                              |                                                |
| *<br>                                                    | Výběr uči<br>dostupn<br>seznar        | tele z<br>ého<br>nu Navedení<br>nového učitele |
|                                                          | Zpět                                  |                                                |

- 3. Vypl te požadované údaje. Název t ídy m že mít libovolný tvar (nap . 1.A, II.C, prima, E105, apod.) T ídního u itele m žete doplnit ze seznamu u itel máte-li seznam již navedený nebo nov navést.
- 4. Navedené údaje uložte tla ítkem Uložit zm ny.

Seznamy jsou v programu EduBase/DoTest vzájemn propojeny. V seznamu t íd si m žete prohlédnout seznam student této t ídy nebo veškeré výsledky zkoušení všech student ze t ídy. Tyto údaje zde nenavádíte, pouze se zde zobrazí.

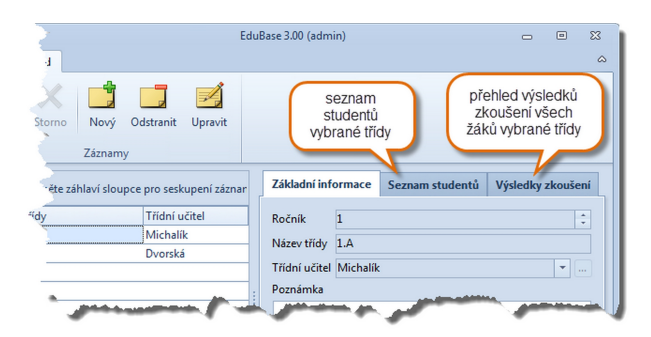

## 💟 3.4 Navedení seznamu zam stnanc

Každý uživatel, který bude s programem EduBase/DoTest pracovat jako autor výukových objekt /databází otázek, by m l mít vytvo en své vlastní p ihlašovací jméno a heslo.

1. V rozcestníku programu EduBase/DoTest na kart T ídy a uživatelé zvolte funkci Seznam zam stnanc .

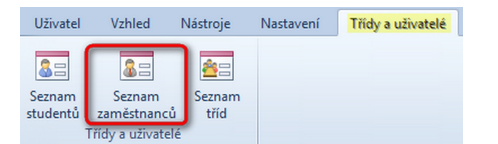

2. Zobrazí se následující dialog. Pro každého zam stnance organizace, který bude pracovat v programu jako

autor, vytvo te nový záznam klepnutím na tla ítko Nový.

|                     |                                       |            |                           |                 |         | EduBase 3.00 (a | admin)          |                | - | • | 8 |
|---------------------|---------------------------------------|------------|---------------------------|-----------------|---------|-----------------|-----------------|----------------|---|---|---|
| Seznam zam          | nëstnanců                             |            |                           |                 |         |                 |                 |                |   |   |   |
| Uložit<br>změny     | K Dový                                | Odstranit  | Změnit                    |                 |         |                 |                 |                |   |   |   |
| Sem přetáhně        | éte záhlaví sloup                     | ce pro ses | Osob                      | ní infor        | mace Pr | áva uživatele   |                 |                |   |   |   |
| Příjmení<br>Dvorská | <ul> <li>Jméno<br/>Jarmila</li> </ul> | Č 🔺<br>Au  | Titu                      | ı               | Jméno   | Příjmení        |                 | Titul          |   |   |   |
| Michalik            | Karel                                 | Au         |                           | Rodné           | číslo   |                 |                 | Datum narození |   | - |   |
|                     |                                       |            | Ad<br>Ulio<br>PSC<br>Stár | resa<br>:e<br>t |         | Mésto           | správné skupiny | J              |   |   |   |
|                     |                                       |            | Kor                       | ntakt<br>efon   |         |                 |                 |                |   |   |   |
|                     |                                       |            | Mo<br>E-N                 | bil<br>1ail     |         |                 |                 |                |   |   |   |
|                     |                                       |            | Po                        | rnámka          |         |                 |                 |                |   |   |   |
|                     |                                       |            |                           |                 |         |                 |                 |                |   |   |   |

Pro korektní vygenerování p ihlašovacího jména a hesla a pro správné nastavení výchozích práv je nutné zadat pouze dva údaje: P íjmení a len skupiny. Zbývající kolonky je možné vyplnit kdykoliv pozd ji.

3. Po uložení vytvo eného záznamu klepnutím na tla ítko Uložit zm ny se zobrazí dialog s nov vygenerovaným p ihlašovacím jménem a heslem pro zadaného zam stnance.

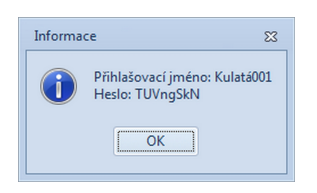

UPOZORN NÍ: heslo je nutné ihned p edat uživateli, po klepnutí na tla ítko OK již není možné heslo znovu zobrazit. Administrátor m že uživateli na stránce Práva uživatele pozd ji zm nit uživatelské jméno nebo heslo.

# 💟 3.4.1 Zm na uživatelského jména, hesla a práv

Administrátor je oprávn n provést zm ny u jednotlivých uživatel - v seznamu zam stnanc i seznamu student . Nabídka funkcí je na zákožce Práva uživatel v obou seznamech.

| Sem přetáh                                                    | něte záhlaví sloup                                        | ce pro ses      | Osobní informace Práva uživatele                                                                                | - [ |
|---------------------------------------------------------------|-----------------------------------------------------------|-----------------|----------------------------------------------------------------------------------------------------|-----|
| <ul> <li>Příjmení</li> <li>Dvorská</li> <li>Kantor</li> </ul> | <ul> <li>Jméno</li> <li>Jarmila</li> <li>Jarek</li> </ul> | Č ▲<br>Au<br>Au | Uložit změny Storno Změnit uživatelská práva Změnit přihlašovací jméno Změnit heslo                             | ł   |
| <ul> <li>Kulatá</li> <li>Michalík</li> </ul>                  | Martina<br>Karel                                          | Au              | Dostupné funkce                                                                                                 | -   |
|                                                               |                                                           |                 | <ul> <li>Nástroje</li> <li>Knihovna obrázků</li> <li>Nastavení</li> <li>Nastavení kontroly pravopisu</li> </ul> |     |

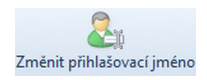

- nastavení nového p ihlašovacího jména

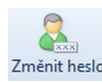

- nastavení nového hesla uživatele

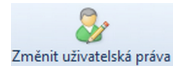

- individuální úprava nastavení uživatelských práv:

P i editaci m žete zm nit individuální oprávn ní uživatele kliknutím na 🔲 u jednotlivých funkcí. Výchozí nastavení je p evzato z nastavení práv skupiny, do které uživatel pat í.

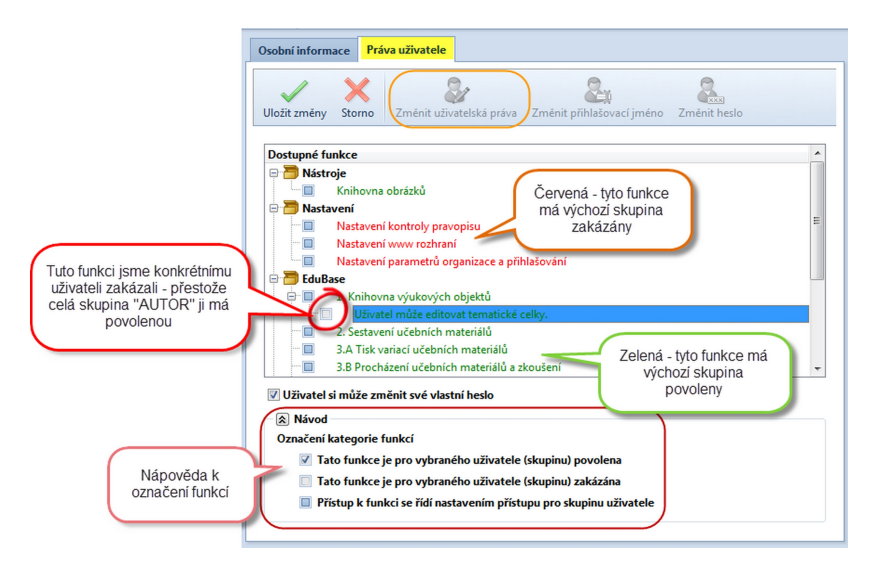

# 💟 3.5 Navedení seznamu student

Navedení uživatel do seznamu student je d ležité ve chvíli, kdy nastavíte p ihlašování uživatel do programu vlastním jménem a heslem. Seznam student najdete v rozcestníku programu EduBase/DoTest na kart T ídy a uživatelé.

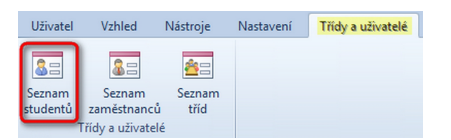

1. Po kliknutí na funkci Seznam student se zobrazí následující dialog. Nový záznam p idáte klepnutím na

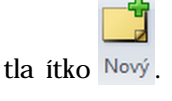

| 2                                                         |                                                               |                                                      | EduBase 3.00 (admin)                                                                                                    | 3 8 0                               |
|-----------------------------------------------------------|---------------------------------------------------------------|------------------------------------------------------|----------------------------------------------------------------------------------------------------|-------------------------------------|
| Seznam studentů                                           | Nový Odstranit<br>Záznamy                                     | Změnit Ir                                            | port                                                                                                    |                                     |
| Sem přetáhněte záhla<br>Přímení  Pina  Stará Stará Veselý | vi šloupce pro sestu<br>Iméno<br>Eva<br>Jana<br>Minka<br>Petr | Jpení zázna<br>Název tří<br>1.B<br>2.B<br>2.A<br>1.A | Otobin informace Práva uživatele Výsledky zkoušení Základní údaje Jméno Přijmení Skupina Skudenti + Třída Rodně číslo Datun Adresa Ulice PSČ Město Skit Kontakt Fodrak Fodrak Poznámka | Třidu ize vybrat<br>ze seznamu třid |
|                                                           |                                                               |                                                      |                                                                                                    | Zpět                                |

- Pro korektní vygenerování p ihlašovacího jména a hesla a pro správné nastavení výchozích práv je nutné zadat pouze dva údaje: P íjmení a Skupina. Zbývající kolonky je možné vyplnit kdykoliv pozd ji.
  - 3. Po uložení vytvo eného záznamu klepnutím na tla ítko Uložit zm ny se zobrazí dialog s nov vygenerovaným p ihlašovacím jménem a heslem pro zadaného studenta.

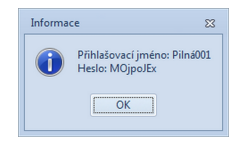

UPOZORN NÍ: heslo je nutné ihned p edat studentovi, po klepnutí na tla ítko OK již není možné heslo zjistit. Pozd ji m že administrátor uživateli zm nit p ihlašovací jméno i heslo.

Seznamy jsou v programu EduBase/DoTest vzájemn propojeny. V seznamu student si m žete prohlédnout u každého studenta veškeré výsledky jeho zkoušení.

Seznam student nemusíte vytvá et ru n . Snadno provedete import student z libovolného programu (nap íklad Bakalá i, SAS apod.). Import seznamu student je podrobn popsán v kapitole Import student .

# 💟 3.5.1 Ov ování uživatel p es LDAP server

Sí ová instalace EduBase/DoTest umož uje propojit systém ov ování uživatel s libovolným LDAP (Lightweight Directory Access Protocol) serverem. V p ípad , že v rámci vaší sít máte zprovozn n LDAP server a každý uživatel, který se p ihlašuje k po íta i, se sou asn p ihlašuje také do domény, lze EduBase 2/DoTest 4 nakonfigurovat tak, aby p ihlášený uživatel k po íta i (do windows) již nemusel zadávat své p ihlašovací jméno a heslo op tovn do programu. Tato funkcionalita je k dispozici pouze v klientské aplikaci EduBase/DoTest. Sou asn lze také naimportovat do EduBase/DoTest kompletní p ehled skupin uživatel (groups) z LDAP serveru ve vybrané domén a pro tyto skupiny pak nastavit p ístupová práva. Každý p ihlášený uživatel do domény pak p ebírá oprávn ní dle skupin, jejichž je lenem.

Pro korektní spolupráci je nutné nastavit parametry p ipojení k LDAP serveru. V p ípad , že klientskou aplikaci spustíte na po íta i, který je p ihlášen do domény a na serveru EduBase jsou nastaveny parametry p ipojení k LDAP serveru, zobrazí se v dialogu pro p ihlášení uživatele tla ítko P ihlásit pomocí doménového ú tu. V tomto p ípad není nutné vypl ovat p ihlašovací jméno a heslo.

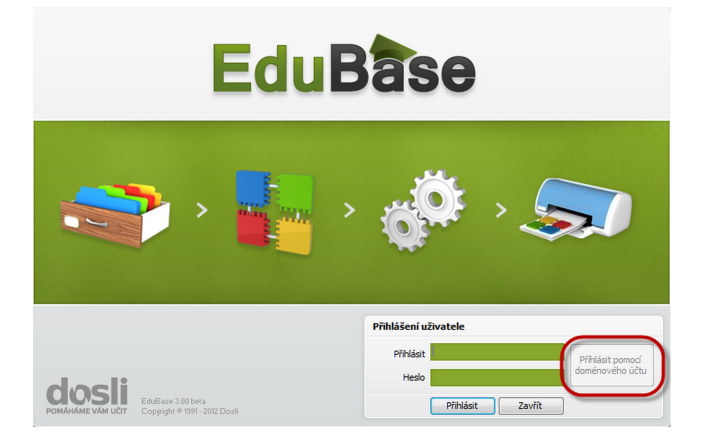

V p ípad , že uživatel p ihlášený do Windows je stále platným uživatelem v domén , bude p ihlášení povoleno. Oprávn ní uživatele jsou dána nastavením oprávn ní skupin, jejichž je uživatel lenem.

S napojením na LDAP server vám rádi pom žeme. Kontaktujte, prosím, technickou podporu.

# 🔘 3.5.2 Import seznamu student

 $\label{eq:program EduBase/DoTest umož uje naimportovat seznam student tak, aby každý student m l p id leno vlastní p ihlašovací jméno a heslo. Import lze provést jak z programu Bakalá i, tak jiných databázových systém .$ 

EduBase/DoTest poskytuje nástroje pro import dat v r zných formátech tak, aby byl import dat možný tém z libovolné aplikace. P esto je pot eba si p ed samotným importem seznamu student importovaná data správn p ipravit.

Pro import seznamu student z programu Bakalá i není pot eba žádná p íprava pro import dat. EduBase/DoTest umož uje import student p ímo z datových soubor programu Bakalá i.

#### Základní požadavky na zdrojový soubor jsou následující:

1. Data v importovaném souboru musí mít tabulkovou podobu.

|                                | ✔ Ukázk                | a správn pipravených (  | dat                   |                              |
|--------------------------------|------------------------|-------------------------|-----------------------|------------------------------|
| JMÉNO                          | P ÍJMENÍ               | T ÍDA                   | RODNÉ ÍSLO            | DALŠÍ ÚDAJE<br>(adresa atd.) |
| Karel                          | Horák                  | 1.A                     | 012522/1234           | × /                          |
| Jan                            | Koval                  | 1.B                     | 026656/1234           |                              |
|                                | 🔀 Ukázka               | a chybn pipravených da  | at A X                |                              |
| JMÉNO:                         | Karel                  |                         |                       |                              |
| P ÍJMENÍ:                      | Horák                  |                         |                       |                              |
| T ÍDA:                         | 1.A                    |                         |                       |                              |
| RODNÉ ÍSLO:                    | 012522/1234            |                         |                       |                              |
| DALŠÍ ÚDAJE (adresa atd        | l.)                    |                         |                       |                              |
| JMÉNO:                         | Jan                    |                         |                       |                              |
| P ÍJMENÍ:                      | Koval                  |                         |                       |                              |
| T ÍDA:                         | 1.B                    |                         |                       |                              |
| RODNÉ ÍSLO                     | 026656/1234            |                         |                       |                              |
| DALŠÍ ÚDAJE (adresa atd        | l.)                    |                         |                       |                              |
|                                | 🔀 Ukázka               | a chybn p ipravených da | at B X                |                              |
| T ÍDA:<br>JMÉNO<br>HORÁK Karel | 1.A<br>RODNÉ<br>012522 | ÍSLO<br>/1234           | DALŠÍ ÚDAJE (adresa a | td.                          |
| KOVAL lan                      | 026656                 | /1234                   |                       |                              |

- 2. Data v importovaném souboru musí být rozpoznateln rozd lena na jednotlivé údaje, kdy jeden ádek tabulky odpovídá informacím o jedné osob (viz Ukázka chybn p ipravených dat B).
- 3. Data musí být p ipravena v n kterém z následujících formát :
  - textový soubor (.csv, .txt, .dat, .prn, .tab, .asc),
    - soubor Paradox (.db),
    - soubor DBase, FoxPro (.dbf),
    - html soubor (.html, .htm),
    - soubor excelu (.xls),
    - soubor wordu (.doc),
    - soubor Lotus 1-2-3 (.wk1),
    - soubor Quattro Pro (.wq1),
    - xml soubor (.xml),
    - soubor MS Access (.mdb),
    - ADO (možnost importu dat libovolného programu a formátu, ke kterému je v systému Windows zaregistrován ODBC ovlada pro p ístup k dat m nap íklad MS SQL Server, Interbase, Oracle apod.),
    - tabulka Advantage (.adt) www.advantagedatabase.com,
    - soubor SPSS (.sav),
    - tabulka DBISAM (.dat) www.elevatesoftware.com,
    - tabulka Clarion (.dat) www.softvelocity.com,
    - schránka MS Windows,
    - adresá MS Windows (.wab).

# 3.5.3 Pr vodce importem student

Importem seznamu student vás provede jednoduchý pr vodce.

#### BAKALÁ I Takto ozna ené odstavce jsou specifické pro provedení importu seznamu student z programu Bakalá i.

# 1. V rozcestníku programu na kart $\ T$ ídy a uživatelé zvolte funkci Seznam student .

|                               | Uživatel                             | Vzhled<br>Seznam<br>aměstnanců | Nástroje<br>Esznam<br>tříd | Nastavení                          | Třídy a         | uživatelé     |
|-------------------------------|--------------------------------------|--------------------------------|----------------------------|------------------------------------|-----------------|---------------|
| 3. Klepn te na ikonku Import. | Tříd                                 | ly a uživatelė                 | <u></u>                    | Edut                               | 3ase 2.70       |               |
|                               | Seznam student                       | tů<br>Nový Odstrar<br>Záznamy  | nit Změnit (Imp            | Doort                              |                 |               |
|                               | Třída /<br>Příjmení<br>V Třída : 1.A | Jméno                          |                            | Osobní informace<br>Základní údaje | Práva uživatele | Výsledky zkoc |
|                               | Drobná                               | Tereza                         | Austonation .              | Jméno Jana                         | Johan Shuum     | Příjmení Adam |

- 4. Otev e se pr vodce importem. Klepn te na tla ítko Další.
- 5. Prvním krokem importu je analýza zdrojového souboru. Program se pokusí dle zadaných informací rozd lit zdrojový soubor na jednotlivé záznamy a položky. V rámci analýzy se také nastaví propojení mezi údaji v programu EduBase 2 a zdrojovým souborem. Pro zahájení analýzy zdrojového souboru klepn te na tla ítko Na íst a analyzovat zdrojový soubor.

| ۲                                                   | EduBase 2.70                                                                                       | - | ۰     | 83 |
|-----------------------------------------------------|----------------------------------------------------------------------------------------------------|---|-------|----|
| Úvod<br>Načítání zdrojového se<br>Nastavení importu | Načítání zdrojového souboru<br>Výbér a analýza zdrojového souboru, který obsahuje seznam studentů. |   |       |    |
| Import<br>I Tisk přihlašovacích jme                 | Načíst a analyzovat zdrojový soubor                                                                |   |       |    |
|                                                     |                                                                                                    |   |       |    |
|                                                     |                                                                                                    |   |       |    |
|                                                     |                                                                                                    |   |       |    |
|                                                     |                                                                                                    |   |       |    |
|                                                     | <u>≤ Zpět</u> <u>Další &gt;</u>                                                                    |   | Storn | •  |

6. Vyberte formát zdrojového souboru a klepn te na tla ítko Další.

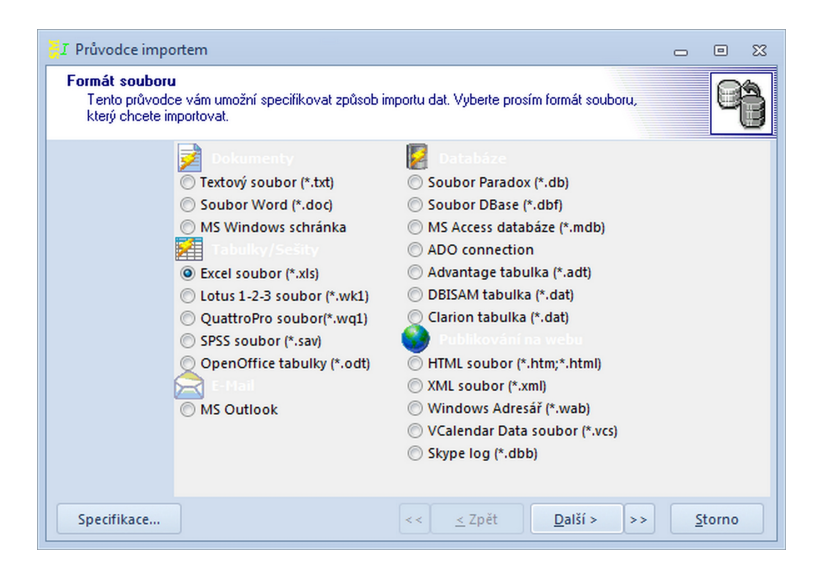

BAKALÁ I Klepn te na tla ítko Specifikace..., v zobrazeném dialogu vyberte položku Import student -Bakalá i a klepn te na tla ítko Na íst.

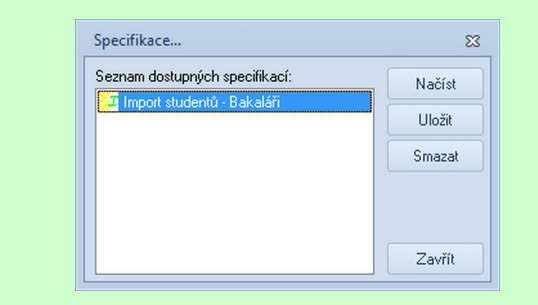

P ednastavené parametry platí pro import z programu Bakalá i, kde data nejsou umíst na na SQL serveru. Pokud provozujete SQL server, je nutné po na tení Specifikace ru n zvolit správný typ vstupních dat. V tomto p ípad nastavte jako zdroj dat ADO connection. Na následující stránce pr vodce budete muset správn nastavit p ipojení k SQL serveru a vybrat správnou zdrojovou tabulku, která obsahuje seznam student . Ostatní parametry a informace k importu z programu Bakalá i z stávají beze zm n.

| 🛃 Průvodce import                  | tem                                                     | - | ۰      | 83 |
|------------------------------------|---------------------------------------------------------|---|--------|----|
| Název souboru<br>Vyberte soubor, I | který obsahuje data určená k importu.                   |   | q      | 9  |
|                                    | Importovat ze souł<br>F:\EduBase 2\Seznam studentů2.xls |   | 6      |    |
|                                    | nîvad saubaru: Ořezet bodnoty:                          |   |        |    |
|                                    | ANSI (Windows)                                          |   |        |    |
|                                    |                                                         |   |        |    |
| Specifikace                        | << <u>&lt;</u> Zpět <u>Další &gt;</u> >                 | Ş | itorno |    |

- BAKALÁ I Vyberte soubor Zaci.DBF. Tento soubor naleznete ve složce %Bakalari%\evid\data\dbf\. %Bakalari% je složka, kde máte nainstalován program Bakalá i. Pokud máte v programu Bakalá i zapnuto šifrování datových soubor , je nutné p ed samotným importem toto šifrování nejprve do asn vypnout. Po provedení importu m žete šifrování op t zapnout.
  - 8. Dle vybraného typu vstupního souboru se vám zobrazí stránka pro nastavení parametr zdrojového souboru. V tomto kroce se postup liší dle typu zdrojového souboru. Nastavte správné parametry. Po nastavení parametr a klepnutí na tla ítko Další se zobrazí náhled dostupných údaj v následující podob :

| Průvodce prov<br>ručně | edl rozd | lělení dat do j | ednotlivých polí. | Jestliže přiřaz | zení není správné, změňte | ho 🛄 |
|------------------------|----------|-----------------|-------------------|-----------------|---------------------------|------|
| Nucrio.                |          |                 |                   |                 |                           |      |
|                        | 1        | A A 🔻           | вв 🗸              | сс 🗸            | D D 👻                     |      |
|                        | 1 1      | Petr            | Novák             | 1.A             | Opava                     |      |
|                        | 2 2      | Karel           | Ondráček          | 1.A             | Vlaštovičky               |      |
|                        | 3 3      | Pavla           | Seidlerová        | 1.A             | Krnov                     |      |
|                        | 4 4      | Markéta         | Ševcová           | 1.B             | Kravaře                   |      |
|                        | 55       | Zbyněk          | Tyrš              | 1.B             | Opava                     |      |
|                        | 66       | Zuzana          | Jeklová           | 2.A             | Opava                     |      |
|                        | 77       | Anna            | Novotná           | 2.B             | Kobeřice                  |      |
|                        | 88       | Hynek           | Závorka           | 2.A             | Nové Dvory                |      |
|                        | 99       | Hana            | Neuvirtová        | 2.B             | Kobeřice                  |      |
|                        | 1010     | Daniel          | Peterka           | 2.A             | Sádek                     |      |

9. V tomto kroce je t eba nastavit mapování (propojení) položek (sloupc) v e zdrojovém souboru na položky (sloupce) v programu EduBase 2/DoTest 4. Po dokon ení mapování položek klepn te na tla ítko Další. Toto mapování se dle názvu sloupc pokusí pr vodce odhadnout automaticky, ale ve v tšin p ípad je pot eba mapování nastavit ru n . Pro nastavení mapování daného sloupce klepn te na záhlaví daného sloupce. Zobrazí se seznam položek programu EduBase 2/DoTest 4.

| 🗧 Průvodce im                         | portem                        |                    |                  |                                | - 0         | • X |
|---------------------------------------|-------------------------------|--------------------|------------------|--------------------------------|-------------|-----|
| Náhled soubo<br>Průvodce pr<br>ručně. | oru<br>ovedl rozdělení dat do | jednotlivých polí. | . Jestliže přiřa | zení není správné, změňte ho   |             | 6   |
|                                       | M AJmeno                      | → BPrijmeni →      | с с <b>С</b>     |                                |             | -   |
|                                       | 1 1 Petr                      | Novák              | 1.A              |                                |             |     |
|                                       | 2 2 Karel                     | Ondráček           | 1.A              | ID<br>M Imeno                  |             |     |
|                                       | 3 3 Pavla                     | Seidlerová         | 1.A              | <ul> <li>✓ Priimeni</li> </ul> |             |     |
|                                       | 4 4 Markéta                   | Ševcová            | 1.B              | Ulice                          |             |     |
|                                       | 5 5 Zbyněk                    | Tyrš               | 1.B              | Mesto                          |             |     |
|                                       | 6 6 Zuzana                    | Jeklová            | 2.A              | PSC                            |             |     |
|                                       | 7 7 Anna                      | Novotná            | 2.B              | RodneCislo                     |             |     |
|                                       | 8 8 Hynek                     | Závorka            | 2.A              | Telefon                        |             |     |
|                                       | 9 9 Hana                      | Neuvirtová         | 2.B              | EMail                          |             |     |
|                                       | 1010 Daniel                   | Peterka            | 2.A              | Login                          |             | -   |
|                                       | List1/List2/Li                | st3/               |                  | Password                       |             |     |
| Specifikace                           |                               |                    | << <u>&lt;</u>   | Trida                          | <u>S</u> to | rno |

Vyberte z tohoto seznamu odpovídající položku (ne všechny položky ze zdrojového souboru musí být pro import použity).

# BAKALÁ I Mapování položek pro soubor Zaci.dbf je již nastaveno automaticky - není tedy pot eba nic m nit.

10. Nyní máte možnost podrobn nastavit p ípadné úpravy jednotlivých údaj p ed jejich importem. Pro zobrazení dialogu s detailním nastavením zpracování importovaných dat klepn te na tla ítko ... u jednotlivých položek. Poté klepn te na tla ítko Další.

| Mapování<br>Nastavte map | ování polí (přiřazen | í zdrojového pol | e k cílovému) |   |  |
|--------------------------|----------------------|------------------|---------------|---|--|
|                          | Cíl C                | ۵                | Zdroj Zdroj   | ٩ |  |
|                          | I ID                 | ID               |               |   |  |
|                          | J Jmeno              | Jmeno            | Α .           |   |  |
|                          | f Prijmeni           | Prijmeni         | В             |   |  |
|                          | l Ulice              | Ulice            |               |   |  |
|                          | l Mesto              | Mesto            | D             |   |  |
|                          | FPSC                 | PSC              |               |   |  |
|                          | FRodneCislo          | RodneCislo       |               |   |  |
|                          | f Mobil              | Mobil            |               |   |  |
|                          | 1Telefon             | Telefon          |               |   |  |
|                          | f EMail              | EMail            |               |   |  |
|                          | Login                | Login            |               |   |  |

BAKALÁ I Ponechte všechny položky v p vodní p ednastavené poloze - není tedy pot eba nic m nit.

11. V tomto kroce máte možnost filtrovat jednotlivé záznamy ve zdrojovém souboru. M žete tak ovlivnit, které záznamy se naimportují a které naopak ne. V p ípad , že si nejste jisti jak filtrování nastavit, m žete tento krok bez obav p esko it.

| 🗧 Průvodce impo                | rter | n     |                 |              |                |                   |            | 0       | • **  |
|--------------------------------|------|-------|-----------------|--------------|----------------|-------------------|------------|---------|-------|
| Náhled dat<br>Zkontrolujte, pr | osín | n, da | ata před impo   | rtem.        |                |                   |            |         | 9     |
|                                |      |       | Jm <b>imeno</b> | Preprijeneni | Melvitesto     | Trid <b>Erida</b> |            |         | *     |
|                                | 1    | 1     | Petr            | Novák        | Opava          | 1.A               |            |         |       |
|                                | 2    | 2     | Karel           | Ondráček     | Vlaštovičky    | 1.A               | )          |         |       |
|                                | 3    | 3     | Pavla           | Seidlerová   | Krnov          | 1.A               |            |         |       |
|                                | 4    | 4     | Markéta         | Ševcová      | Kravaře        | 1.B               |            |         |       |
|                                | 5    | 5     | Zbyněk          | Tyrš         | Opava          | 1.B               |            |         |       |
|                                | 6    | 6     | Zuzana          | Jeklová      | Opava          | 2.A               |            |         |       |
|                                | 7    | 7     | Anna            | Novotná      | Kobeřice       | 2.B               |            |         |       |
|                                | 8    | 8     | Hynek           | Závorka      | Nové Dvory     | 2.A               |            |         |       |
|                                | 9    | ٩     | Hana            | Neuvirtová   | Koheřice       | 2 R               |            |         | -     |
|                                |      | Na    | číst když       |              |                |                   |            |         |       |
|                                |      | Pře   | skočit když     |              |                |                   |            |         |       |
| Specifikace                    | ]    |       |                 |              | << <u>&lt;</u> | Zpět              | Další > >> | <u></u> | torno |

12.Naimportujte jednotlivé záznamy klepnutím na tla ítko Provést.

| Mód importu                                                                          |
|--------------------------------------------------------------------------------------|
| Připojit: všechny záznamy se připojí k cílové tabulce                                |
| Změnit: změnit záznamy, které se v cílové tabulce vyskytují                          |
| Připojit/změnit: jestliže záznam existuje, změní se, jinak se připojí                |
| 🔘 Odstranit: odstraní záznamy, které neexistují v importovaných datech               |
| 🔘 Kopírovat: odstraní všechny záznamy v cílové tabulce a nahradí je importovanými da |
| Připojit nové: připojí pouze záznamy, které se v cílové tabulce nevyskytují          |
|                                                                                      |
|                                                                                      |
|                                                                                      |

Nastavené parametry importu (formát zdrojového souboru, mapování položek, filtry apod.) si m žete snadno uložit pro další použití. Pro uložení nastavení klepn te na tla ítko Specifikace... a poté klepn te na tla ítko Uložit. Zadejte název, pod kterým budete moci specifikaci importu pozd ji op tovn na íst.

12. Program zobrazí naimportované data ze zdrojového souboru. Pokud jsou naimportovaná data v po ádku, klepn te na tla ítko Další.

| ۹                                                            | EduBase 2.70                                                                                                    | - • X          |  |  |  |  |  |  |  |
|--------------------------------------------------------------|----------------------------------------------------------------------------------------------------|----------------|--|--|--|--|--|--|--|
| Úvod<br>Načítání zdrojového s<br>Nastavení importu<br>Import | Úvod Načítání zdrojového souboru Výběr a analýza zdrojového souboru, který obsahuje seznam studentů. Výběr a analýza zdrojového souboru, který obsahuje seznam studentů. |                |  |  |  |  |  |  |  |
| Tisk přihlašovacích jme                                      |                                                                                                    |                |  |  |  |  |  |  |  |
|                                                              | Nalezené záznamy                                                                                                    |                |  |  |  |  |  |  |  |
|                                                              | Příjmení / Jméno / Rodné číslo Datum narození Třída Ulice PSČ                                                                                                    | Ž Stát Město 📤 |  |  |  |  |  |  |  |
|                                                              | Dihlová Sára 2.B                                                                                                    | Opava          |  |  |  |  |  |  |  |
|                                                              | Jeklová Zuzana 2.A                                                                                                    | Opava          |  |  |  |  |  |  |  |
|                                                              | Klementová Nikola 2.A                                                                                                    | Velké I 🔳      |  |  |  |  |  |  |  |
|                                                              | Lukeš Lukáš 2.A                                                                                                    | Opava          |  |  |  |  |  |  |  |
|                                                              | Neuvirtová Hana 2.B                                                                                                    | Kobeři         |  |  |  |  |  |  |  |
|                                                              | Novák Petr 1.A                                                                                                    | Opava          |  |  |  |  |  |  |  |
|                                                              | Novotná Anna 2.B                                                                                                    | Kobeři         |  |  |  |  |  |  |  |
|                                                              | Ondráček Karel 1.A                                                                                                    | Vlašto         |  |  |  |  |  |  |  |
|                                                              | Peterka Daniel 2.A                                                                                                    | Sádek          |  |  |  |  |  |  |  |
|                                                              | Posková Žaneta 2.B                                                                                                    | Stěboř 🔻       |  |  |  |  |  |  |  |
|                                                              |                                                                                                    | •              |  |  |  |  |  |  |  |
|                                                              |                                                                                                    |                |  |  |  |  |  |  |  |
|                                                              | <u>≤ Zpět</u> <u>Další &gt;</u>                                                                                                    | Storno         |  |  |  |  |  |  |  |

13. Vyberte zp sob jakým budou naimportované záznamy zpracovány. Máte na výb r ze dvou možností - P epsání seznamu student a Aktualizace seznamu student .

| ٢                                                                                        | EduBase 2.70 📼 🔳                                                                                                    |
|------------------------------------------------------------------------------------------|----------------------------------------------------------------------------------------------------|
| Úvod<br>Načítání zdrojového so<br>Nastavení importu<br>Import<br>Tisk přihlašovacích jme | Nastavení importu<br>Rozhodněte, jak budou studenti importováni do EduBase 2.                                                                                                    |
|                                                                                          | ne<br>Všechny stávající záznamy studentů budou smazány a studenti budou<br>naimportováni s novým jménem a heslem.<br>Aktualizovat seznam studentů<br>Program pouze doplní stávající seznam studentů novými záznamy. Kontrola<br>se provádí podle rodného čísla. Pokud v importovaném seznamu nejsou<br>rodná čísla uvedena, naimportuje se seznam celý. Původní přihlašovací<br>jména a hesla zůstanou studentům zachována. |
|                                                                                          | Noví studenti budou zařazení do skupiny           Student         *                                                                                                    |
|                                                                                          |                                                                                                    |

Pro každý naimportovaný záznam (student) ze zdrojového souboru bude vytvo eno p ihlašovací jméno a heslo. Proto je nutné také správn zadat skupinu, pod kterou bude tento uživatelský ú et vytvo en. Po výb ru skupiny klepn te na tla ítko Další. Program naimportuje všechny záznamy a vygeneruje p ihlašovací jména a hesla.

| ۲                                                          | EduBase 2.70                                                                                                    | - 0                                                                                                    | 3 23  |
|------------------------------------------------------------|----------------------------------------------------------------------------------------------------|----------------------------------------------------------------------------------------------------|-------|
| Úvod<br>Načítání zdrojového so<br>Nastavení importu        | Tisk přihlašovacích jmen<br>Seznam naimportovaných studentů. Možnost vytisknout přidělená přihlaš<br>hesla.                                                                                                    | ovací jména                                                                                                    | a     |
| <ul> <li>Import</li> <li>Tisk přihlašovacích jm</li> </ul> | Příjmení       / Jméno       / Rodné číslo       Přihlašovací jméno         Dihlová       Sára       Dihlová001         Jeklová       Zuzana       Jeklová001         Klementová       Nikola       Klementová001         Lukeš       Lukáš       Lukeš001         Novák       Petr       Novák002         Novotná       Anna       Novotná001         Ondráček       Karel       Ondráček001         Peterka001       Peterka001       Peterka001         Posková       Žaneta       Posková01         Seidlerová       Pavla       Seidlerová001 | Password<br>bYbijqVR<br>wWesIGIT<br>uGCBeWMJ<br>XIIVchXN<br>SHOUJIcu<br>afqqFYjb<br>kitfliXp<br>pnasgAJX<br>vJbMEjpq<br>uykBqckB<br>xJTpffIP |       |
|                                                            | Tisk přihlašovacích                                                                                                    | i jmen a hes                                                                                                    | el    |
|                                                            |                                                                                                    | Dok                                                                                                    | ončit |

14. Klepn te na tla ítko Tisk p ihlašovacích jmen a hesel. Vytiskn te sestavu Seznam student (p ihlašovací jména a hesla). Tato sestava je ur ena k rozst íhání a následnému p edání p ihlašovacích jmen a hesel jednotlivým student m. Pro dokon ení pr vodce klepn te na tla ítko Dokon it.

Hesla jsou šifrována a nelze je zp tn získat. Doporu ujeme proto uložit dokument (nap . jako PDF) nebo nastavit žák m jednotné p ihlašovací heslo, které si poté sami zm ní.

# 🗘 Obsah

| 1. Instalace                                                               | 2  |  |  |
|----------------------------------------------------------------------------|----|--|--|
| 🔇 1.1 Nová instalace                                                       |    |  |  |
| 🔇 1.1.1 Lokální instalace na tento po íta                                  | 3  |  |  |
| 🔇 1.1.2 Lokální instalace na USB disk                                      | 4  |  |  |
| 🔇 1.1.3 Sí ová instalace programu                                          | 4  |  |  |
| 🔇 1.1.3.1 Jak to všechno funguje                                           | 5  |  |  |
| 1.1.3.2 Instalace bez webového rozhraní                                    | 5  |  |  |
| 🔇 1.1.3.3 Instalace Aplika ního serveru a Web serveru                      | 6  |  |  |
| 🔇 1.1.3.4 Postup p i sí ové instalaci                                      | 7  |  |  |
| 🔇 1.1.3.4.1 Nastavení a konfigurace aplika ního serveru                    | 9  |  |  |
| 🔇 1.1.3.4.1.1 Konfigura ní soubory aplika ního serveru                     | 12 |  |  |
| 🔇 1.1.3.4.1.2 Struktura hlavní pracovní složky                             | 13 |  |  |
| 🔇 1.1.3.4.1.3 Import skupin z LDAP serveru                                 | 13 |  |  |
| 🔇 1.1.3.4.1.3.1 P íprava p ed impotrem skupin prost ednictvím LDAP Serveru | 14 |  |  |
| 🔇 1.1.3.4.1.3.1.1 Organiza ní jednotka se studenty a u iteli               | 15 |  |  |
| 1.1.3.4.1.3.1.2 P idání atributu Description pro studenty                  | 16 |  |  |
| 🔇 1.1.3.4.1.3.2 Nastavení importu skupin z LDAP serveru                    | 17 |  |  |
| 🔇 1.1.3.4.1.3.3 Nastavení importu tíd a ov ení uživatel                    | 18 |  |  |
| 🔇 1.1.3.4.1.3.4 Import skupin z LDAP serveru a nastavení oprávn ní         | 19 |  |  |
| 🔇 1.1.3.4.2 Nastavení a konfigurace klientské aplikace                     | 20 |  |  |
| 🔕 1.1.3.4.2.1 P idání další konfigurace                                    | 20 |  |  |
| 🔇 1.1.3.4.2.2 Nastavení parametr pro spojení s LDAP serverem               |    |  |  |
| 🔇 1.1.3.4.3 ešení problém                                                  |    |  |  |
| 1.1.4 Zm na hesla administrátora                                           |    |  |  |
| 🔇 1.2 P echod ze starší verze (aktualizace)                                |    |  |  |
| 🔇 1.2.1 Záloha dat EduBase 2.xx - 3.00                                     |    |  |  |
| 🔇 1.2.2 Obnova dat ze zálohy                                               | 23 |  |  |
| 🔇 1.2.2.1 ešení problém p i obnov dat ze zálohy                            | 24 |  |  |
| Q 2. Aktivace programu                                                     | 24 |  |  |
| Q 2.1 On-line aktivace                                                     |    |  |  |
| 🔇 2.2 Manuální aktivace                                                    | 27 |  |  |
| Q 2.3 Aktualizace licence v pr b hu roku                                   | 28 |  |  |
| 🔇 3. Nastavení programu                                                    | 29 |  |  |
| 🔇 3.1 Nastavení webového rozhraní                                          | 30 |  |  |
| 🔇 3.2 Nastavení uživatelských práv                                         | 31 |  |  |
| 🔇 3.3 Navedení seznamu tíd                                                 | 31 |  |  |
| 🔇 3.4 Navedení seznamu zam stnanc                                          | 32 |  |  |
| 🔇 3.4.1 Zm na uživatelského jména, hesla a práv                            |    |  |  |
| 3.5 Navedení seznamu student                                               | 34 |  |  |
| 🔇 3.5.1 Ov ování uživatel p es LDAP server                                 |    |  |  |
| 3.5.2 Import seznamu student                                               | 35 |  |  |
| ③ 3.5.3 Pr vodce importem student                                          | 36 |  |  |